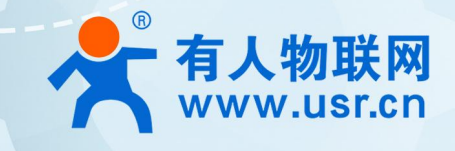

# LORa 网关协议透传模块 WH-L101-L-H20

LG220 协议

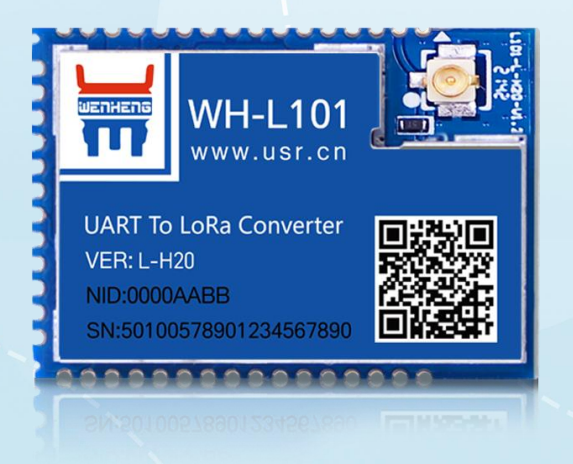

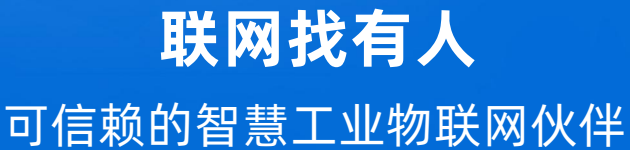

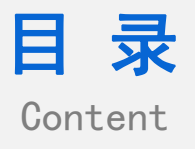

| 1. | 产品概述            | 1  |
|----|-----------------|----|
|    | 1.1. 产品入门       | 1  |
|    | 1.2. 模块基本参数     | 4  |
|    | 1.3. 引脚说明       | 5  |
| 2. | 产品功能介绍          | 7  |
|    | 2.1. 工作模式       | 7  |
|    | 2.2. 速率选择参考     | 28 |
|    | 2.3. 固件升级       | 30 |
| 3. | 产品配置            | 31 |
|    | 3.1. 配置工具       | 31 |
|    | 3.2. 配置指令介绍     | 33 |
|    | 3.3. AT 指令格式    | 34 |
|    | 3.4. AT 指令集     | 34 |
| 4. | 产品常见问题          | 46 |
|    | 4.1. 串口升级不成功    | 46 |
|    | 4.2. 通讯距离近      | 46 |
|    | 4.3. 同频干扰       | 46 |
|    | 4.4. 丢包率高       | 46 |
|    | 4.5. 模组无法与集中器组网 | 47 |
| 5. | 免责声明            | 47 |
| 6. | 更新历史            | 47 |

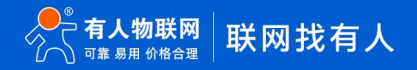

### 1. 产品概述

WH-L101-L-H20 定位为一个支持自组网协议、点对点协议的低频半双工 LoRa 模组,使用串口进行数据收发,降低了无线应用的门

槛,可实现一对一或者一对多的通信。本说明书主要介绍模块对 LG220 网关协议通信的说明。 模块工作电压 1.8 ~ 3.6V、尺寸 26.65 x 18.22 x 2.60mm、采用 SMT 封装,几乎可以满足所有用户应用中的对空间尺寸的要求。 其他资料下载地址: https://www.usr.cn/Product/335.html

1.1. 产品入门

1.1.1. 点对 LG220 协议基本操作介绍

实现 USR-LG220-L(以下简称集中器)和 WH-L101-L-H20 (以下简称模组)通讯。发送和接收需满足以下条件:

- 节点速率等级与网关通道1速率相同
- 节点信道与网关通道1信道相同一致
- 应用 ID 相同
- 模组协议选择 LG220

本例采用如 "表 1" 参数进行设置:

表 1 参数列表

| 参数         | USR-LG220-L 集中器 | WH-L101-L-H20 模组 |
|------------|-----------------|------------------|
| 通道速率等级-SPD | 7 (通道1)         | 7                |
| 通道信道-CH    | 72(通道1)         | 72               |
| 协议选择       | NC              | LG220            |
| 应用 ID      | 网关 ID           | 网关 ID            |

(1)使用 TTL 工具(连接方式如图 1)或配套 EVK(<u>https://www.usr.cn/Product/238.html</u>)将模组接入串口设备(以 PC 机代替), 集中器使用串口线接入串口设备(以 PC 机代替),给模组 EVK、集中器装上天线,然后分别上电。

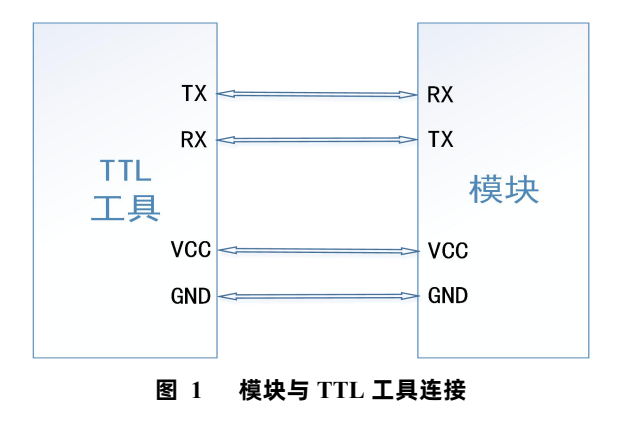

(2)打开 LoRa 设置软件(选择 L101-L-H20),依次点击"打开串口(串口参数:115200,None,8,1)"、进入配置状态、读取参数、 填写相关参数、设置参数,如"**图 2**"所示。

(3) 如需通过指令设置,可参考"表 2"内容。

表 2 透明传输模组指令列表

| 衣 2 边听问册注意记录为衣 |       |    |            |
|----------------|-------|----|------------|
| 序号             | 指令    | 说明 |            |
|                |       |    |            |
| <b>有人物联网</b>   | 联网找有人 | 1  | www.usr.cn |

| 1 | AT+SPD      | 设置/查询通道1速率等级 |
|---|-------------|--------------|
| 2 | AT+CH       | 设置/查询通道1信道   |
| 3 | AT+LORAPROT | 设置/查询网关协议    |
| 4 | AT+AID      | 设置/查询网关应用 ID |

| K L101-L-H20 V1     | 1.3.3                        |            |               |                                         |                 |                                                                                                    |  |
|---------------------|------------------------------|------------|---------------|-----------------------------------------|-----------------|----------------------------------------------------------------------------------------------------|--|
|                     | ▶<br>进入配置状态                  | ☑ 2        | く<br>数 退出配置状态 | ▲ · · · · · · · · · · · · · · · · · · · | · □·<br>参数 号出参数 | <ul> <li>▲ ①</li> <li>●</li> <li>●<th></th></li></ul> |  |
| 1<br>设备信息:          | 2<br><sup>节点ID:</sup> 000000 | 4 6        |               | l                                       | 固件版本: V1.0.1    |                                                                                                    |  |
| 基本参数                |                              |            |               |                                         |                 |                                                                                                    |  |
| <mark>协议选择</mark> : | LG220                        |            | ~ <b>3</b>    |                                         |                 |                                                                                                    |  |
| LORA参数:             | 应用ID:                        | AABB1101   |               | 发射功率dBm:                                | 22 ~            |                                                                                                    |  |
|                     | 速率:                          | 7          | ~             | 信道:                                     | 72(470M) ~      |                                                                                                    |  |
|                     | 前向纠错:                        | О 开 ● :    | × 5           |                                         |                 |                                                                                                    |  |
|                     | CAD检测:                       | О 开 ● :    | ×             |                                         |                 |                                                                                                    |  |
| 基本参数:               | 空闲时间:                        | 2000       | (10~8000)ms   | 唤醒时间:                                   | 2000            | (500~4000)ms                                                                                                    |  |
|                     | 接收超时:                        | 2000       | (10~15000)ms  | 发送超时:                                   | 4000            | (500~15000)ms                                                                                                    |  |
|                     | 串口等待时间:                      | 2000       | (10~6000)ms   |                                         |                 |                                                                                                    |  |
| 串口设置:               | 波特率:                         | 115200     | ~ 枝验/         | /数据/停止: NONE                            | × 8 ×           | 1 ~                                                                                                    |  |
|                     | 流控:                          | NFC $\vee$ |               | 4-                                      |                 |                                                                                                    |  |
|                     |                              |            | 串[            | ]字节间隔: 10                               |                 | (10~250)ms                                                                                                    |  |

图 2 模组参数设置

(3) 被动轮询模式为例,连接 LG220-L 后打开 LG220-L 网页,在基本设置界面选择工作模式为"集中器轮循唤醒",应用 ID 根据需求进行配置,节点需要与网关保持一致,可参考"图 3、4、5"。具体连接方式参见《LG220-L 说明书》。

| 系统属性       |                                  |
|------------|----------------------------------|
| 服务器设置 基本设置 | 通道— 通道二 通道三 通道四 轮询数据设置           |
| 集中歸工作模式    | 集中醫轮询暎醒 ▼<br>② 在这里设置集中器的工作模式     |
| 网关ID       | 4CB53709                         |
| 应用ID       | aabb1101                         |
| 节点数量       | 20<br>@ 范围:1~500                 |
| 唤醒周期       | 2000 ▼<br><b>②</b> 単位:毫秒         |
| 轮询问隔       | 10000<br>@ 范围:1~2678400000 单位:毫秒 |
| 接收超时时间     | 6000<br>@ 范围:1~65535 单位:毫秒       |
| 节点发射功率     | 20dBm                            |
|            |                                  |
|            | 保存 应用                            |

| 服务器设置 基本设置 | 通道一通                                                                                                    | 道二 通道三 通                                                 | 道四轮间数据设置       |        |
|------------|----------------------------------------------------------------------------------------------------|----------------------------------------------------------|----------------|--------|
| 速率         | 3.125-7 •                                                                                                    |                                                          |                |        |
|            | Kbps                                                                                                    |                                                          |                |        |
| 信道         | 72                                                                                                    |                                                          |                |        |
|            | @ 范围:0~127(39                                                                                                    | 8+Channel)Mhz                                            |                |        |
|            |                                                                                                    |                                                          |                |        |
|            |                                                                                                    |                                                          |                |        |
|            |                                                                                                    |                                                          | 保存 应用          |        |
|            |                                                                                                    |                                                          |                |        |
|            |                                                                                                    |                                                          |                |        |
|            |                                                                                                    |                                                          |                |        |
|            | E                                                                                                    | 图 4 网关基本参数                                               | 文设置            |        |
|            | E                                                                                                    | <b>图 4 网关基本参</b> 数                                       | <b>文</b> 设置    |        |
|            | E                                                                                                    | 图 4 网关基本参 <b>数</b>                                       | 文设置            |        |
|            |                                                                                                    | 图 4 网关基本参数                                               | <b>文设置</b>     |        |
| 服务器设置      | 基本设置                                                                                                    | 图 4 网关基本参数<br>通道— 通道二                                    | 文设置<br>通道三 通道四 | 轮询数据设置 |
| 服务器设置      | 基本设置                                                                                                    | 图 4 网关基本参数<br>通道— 通道二                                    | 文设置<br>通道三 通道四 | 轮询数据设置 |
| 服务器设置      | 基本设置<br>下发条数                                                                                                    | 图 4 网关基本参数<br>通道— 通道二<br>1<br>1<br>1                     | 文设置<br>通道三 通道四 | 轮询数据设置 |
| 服务器设置      | 基本设置<br>下发条数<br>译                                                                                                    | 图 4 网关基本参数<br>通道— 通道二<br>1<br>取值范围:1~16                  | 文设置<br>通道三 通道四 | 轮询数据设置 |
| 服务器设置      | 基本设置<br>下发条数<br><sup>(</sup><br>2<br>2<br>2<br>3<br>3<br>3<br>3<br>3<br>3<br>3<br>3<br>3<br>3<br>3<br>3<br>3<br>3<br>3<br>3 | 图 4 网关基本参数<br>通道— 通道—<br>1<br>取值范围:1~16<br>3132233343536 | 文设置<br>通道三 通道四 | 轮询数据设置 |

图 3 网关基本参数设置

(4)在 PC 端运行 USR-TCP232-Test 软件(<u>http://www.usr.cn/Download/27.html</u>),创建本地 TCP Server 服务器,模拟通信过程 中的云平台/控制中心。根据模组串口参数打开串口通信端口,模拟通信过程中的终端设备,如"**图 6**"所示。

| 😪 USR-TCP232-Test 串口                                                                                                    | 转网络调试助手                                                      |      |                           |             | – 🗆 X                                                                                                    |
|----------------------------------------------------------------------------------------------------|--------------------------------------------------------------|------|---------------------------|-------------|----------------------------------------------------------------------------------------------------|
| 文件(F) 选项(O) 帮助(H)<br>用口号 COM3 ▼<br>取特率 115200 ▼<br>校验位 NONE ▼<br>数据位 8 bit ▼<br>停止位 1 bit ▼<br>● 打开<br>一 撥收底设置<br>□ 撥收转向文件<br>□ 自动操行显示<br>□ 暂停接收显示<br>保存数据 置餘显示<br>反送区设置<br>□ 倉用文件教据源<br>□ 自动发送附加位<br>□ 世史12章 51章 51章 | <ul> <li>串□数据接收</li> <li>节点对应串口</li> <li>・ 节点串口参数</li> </ul> |      | Piá数<br>服务器<br>IF<br>服务器端 | '地址←<br>口号← | 网络设置<br>(1)协议类型<br>TCP Server ▼<br>(2)本地IP地址<br>192.168.22.192<br>(3)本地端口号<br>1234<br>● 开始监听<br>接收转向文件<br>目动执行显示<br>「 持动执行显示<br>「 十六进制显示<br>「 若停接收显示<br>星存数遇<br>董除星示<br>发送区设置<br>「 雇用文件数据源<br>「 自动发送所加位<br>」 世述支合注意方 |
| <ul> <li>友医売目初海空</li> <li>按十六进制发送</li> <li>数据流循环发送</li> <li>发送间隔 1000 毫秒</li> <li>文件载入 清除輸入</li> </ul>                                                                                                    | 济南有人物联网技术有限公司                                                | 发送   | http://www.usr.on         | 发送          | <ul> <li>□ 友広元日40月至</li> <li>□ 按十六进制发送</li> <li>□ 数据流循环发送</li> <li>□ 数据流循环发送</li> <li>发送间隔 1000 毫秒</li> <li>文件载入 清除输入</li> </ul>                                                                                     |
| <b>☞</b> 就绪!                                                                                                    | 发送:0 接收:0                                                    | 复位计数 |                           | 发送:0        | 接收:0 <u>复位计数</u>                                                                                                    |

图 6 配置串口和本地服务器

(5)重启节点,等待组网。可以看到节点入网后网关发送轮询数据"123456",节点回复数据,服务器可接收节点数据,如"图7"所示。

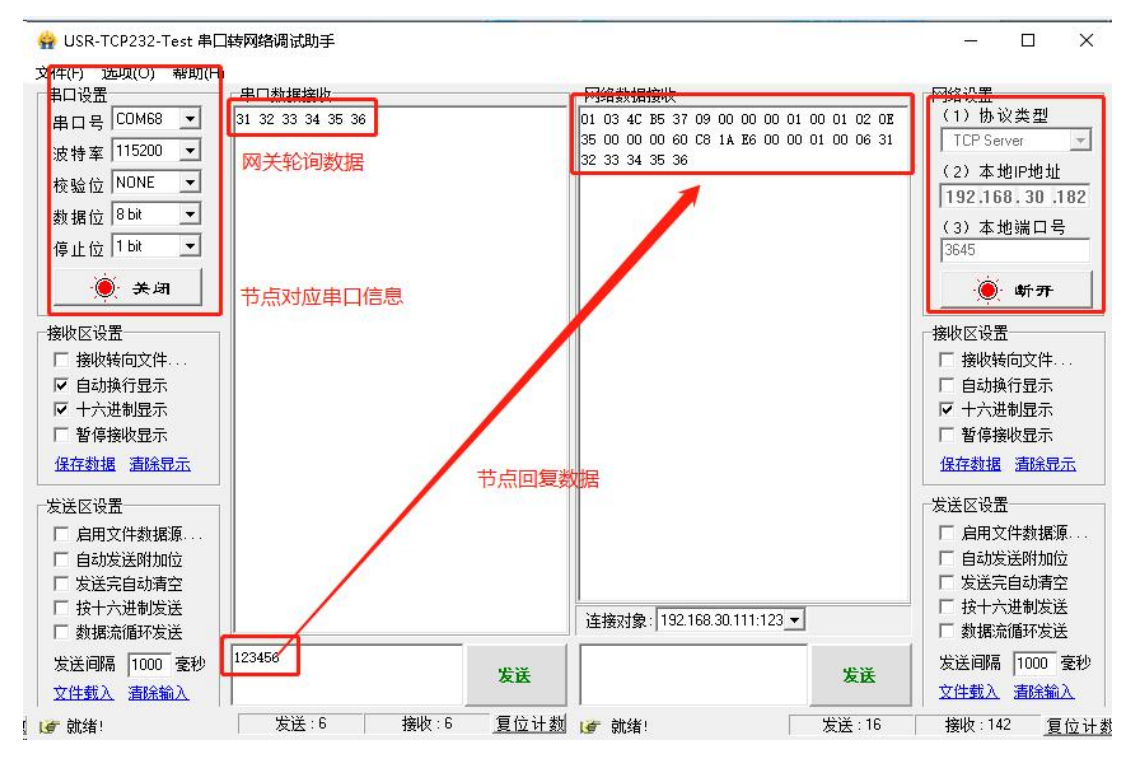

图 7 数据传输实例

### 1.2. 模块基本参数

| 分类   | 参数    | 取值                                                                                 |
|------|-------|------------------------------------------------------------------------------------|
|      | 工作频段  | 398MHz~525MHz                                                                      |
|      | 发射功率  | 21±0.5dBm(峰值)                                                                      |
|      | 接收灵敏度 | -140dBm @0.268Kbps                                                                 |
| 无线参数 | 传输距离  | 测试条件:晴朗,空旷,21.5dBm 发射功率,天线增益<br>3dBi,高度大于 2m<br>点对 LG220 网关使用:2500m @0.268kbps     |
|      | 天线选项  | 外接 LoRa 天线(焊盘或者 IPEX)                                                              |
|      | 数据接口  | 波特率: 1200bps - 115200bps                                                           |
|      | 工作电压  | 1.8V~3.6V, 推荐使用 3.3V                                                               |
| 硬件参数 | 工作电流  | 发射电流 115mA @3V3<br>接收电流 10mA @3V3<br>轮询模式 20uA @3V3 (默认参数)<br>主动上报 8uA @3V3 (默认参数) |
|      | 工作温度  | -40°C ~ +85°C                                                                      |
|      | 存储温度  | -45°C ~ +90°C                                                                      |
|      | 工作湿度  | 5%~95%RH(无凝露)                                                                      |
|      | 存储湿度  | 1%~95%RH(无凝露)                                                                      |
|      | 尺寸    | 26.65 x 18.22 x 2.60mm                                                             |

表 3 技术参数

| 封装接口 | SMT 表贴 |
|------|--------|
|------|--------|

### 1.3. 引脚说明

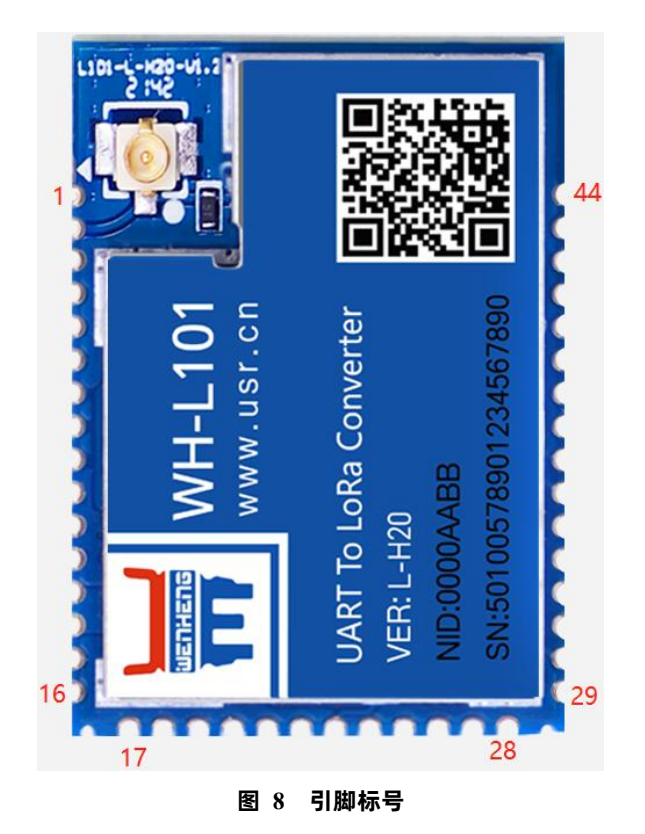

### 引脚描述:

| 表 4 引脚描述表 |  |
|-----------|--|
|-----------|--|

| 管脚  | 名称    | 信号类型 | 说明                  |
|-----|-------|------|---------------------|
| 1   | GND   | Р    | 电源地                 |
| 2   | RFIO  | ю    | 射频输入输出              |
| 3   | GND   | Р    | 电源地                 |
| 4   | NREST | I    | 模块复位,低电平有效,拉低至少 5ms |
| 5   | NC    | NC   | NC                  |
| 6   | NC    | NC   | NC                  |
| 7   | NC    | NC   | NC                  |
| 8   | NC    | NC   | NC                  |
| 9*  | GPIO1 | ю    | 通用 GPIO,预留          |
| 10* | GPIO2 | ю    | 通用 GPIO,预留          |

| 11  | GND       | Р  | 电源地                                  |
|-----|-----------|----|--------------------------------------|
| 12  | GND       | Р  | 电源地                                  |
| 13  | VCC       | Р  | 电源输入,电压范围:1.8V - 3.6V,推荐 3.3V        |
| 14  | VCC       | Р  | 电源输入,电压范围:1.8V - 3.6V,推荐 3.3V        |
| 15  | NC        | NC | NC                                   |
| 16  | NC        | NC | NC                                   |
| 17  | GND       | Р  | 电源地                                  |
| 18  | NC        | NC | NC                                   |
| 19  | UART_TX   | 0  | UART 的 TX 信号                         |
| 20  | UART_RX   | I  | UART 的 RX 信号                         |
| 21  | RELOAD    | I  | 正常工作状态下拉低 3 秒以上,参数恢复出厂设置;            |
| 22  | NC        | NC | NC                                   |
| 23  | WAKE      | I  | 休眠模式下降沿唤醒引脚                          |
|     |           |    | 默认输出低电平                              |
| 74  | HOST WAKE | 0  | 1. 串口发送数据前拉高 5ms,发送完成拉低              |
| 27  | HOST_WARE | U  | 2. 无线发送数据时拉高,用于指示发送繁忙状态              |
|     |           |    | 3.  LG220 协议:主动上报模式,定时唤醒引脚,唤醒时拉高 5ms |
| 25* | GPIOA5    | Ю  | 通用 GPIO,预留                           |
| 26  | NC        | NC | NC                                   |
| 27  | NC        | NC | NC                                   |
| 28  | GND       | Р  | 电源地                                  |
| 29  | GND       | Р  | 电源地                                  |
| 30  | 485 控制引脚  | Ю  | 使能 485 功能后控制 485 芯片                  |
| 31  | NC        | NC | NC                                   |
| 32  | NC        | NC | NC                                   |
| 33  | NC        | NC | NC                                   |
| 34  | NC        | NC | NC                                   |
| 35  | NC        | NC | NC                                   |
| 36  | LINK      | 0  | 非低功耗状态组网成功后高电平                       |
| 37  | NC        | NC | NC                                   |
| 38  | NC        | NC | NC                                   |
| 39  | NC        | NC | NC                                   |
| 40  | NC        | NC | NC                                   |
| 41  | NC        | NC | NC                                   |
| 42  | NC        | NC | NC                                   |
| 43  | NC        | NC | NC                                   |
| 44  | GND       | Р  | 电源地                                  |

### 2. 产品功能介绍

WH-L101-L-H20 支持和 LG220 网关配合使用服务器主动下发、节点主动上报、集中器轮询、有人云模式四种工作模式,下图为设备的功能整体框图,可帮助对产品有一个总体的认识。

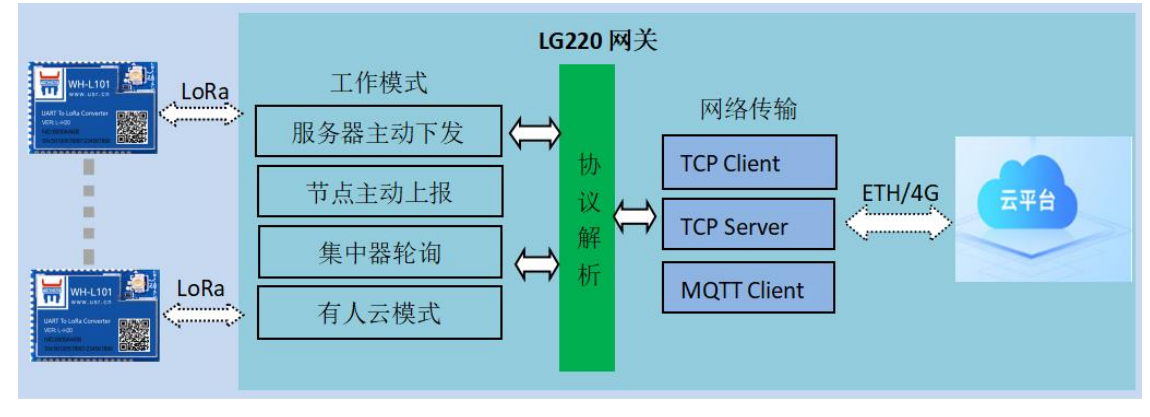

图 9 基本功能框图

WH-L101-L-H20 出厂默认参数,如"表 5":

|    |         | 衣 う 私以参知        | (                     |
|----|---------|-----------------|-----------------------|
| 序号 | 参数      | 取值              | 备注                    |
| 1  | 通道1信道   | 72              | 默认对应 470M Hz          |
| 2  | 通道1速率   | 7               |                       |
| 3  | 通道 2 信道 | 77              | 默认对应 475M Hz          |
| 4  | 通道 2 速率 | 7               |                       |
| 5  | 通道选择    | 0               | 上电后随机设置为通道 1 或通道 2 参数 |
| 6  | UART 参数 | 115200/8/NONE/1 | 默认开启 485 模式           |
| 8  | 发射功率    | 22dBm           |                       |
| 9  | 回显      | 开启              |                       |
| 10 | 信道检测    | 关闭              |                       |
| 11 | 工作模式    | 透传              |                       |
| 12 | 网关 ID   | 0xFFFFFFF       |                       |
| 13 | 前向纠错    | 开启              |                       |

### 2.1. 工作模式

WH-L101-L-H20 目前支持 2 种网关协议,LG210 协议以及LG220 协议,本说明书主要介绍LG220 协议的使用方法;本章主要介绍 WH-L101-L-H20 的指令模式,以及和LG220 配合使用的服务器主动下发、节点主动上报、集中器轮询、有人云模式四种工作模式。

### 2.1.1. AT 指令模式

AT 指令模式主要实现用户通过串口发送命令设置模组相关的参数。

在 AT 指令模式下,模组串口用于接收 AT 命令,用户可以通过串口发送 AT 命令给模组,用于查询和设置模组的 UART、LoRa 等相关参数。

详细的 AT 指令介绍请参考 "3.3 AT 指令格式"

### 2.1.2. 点对 LG220 协议工作模式介绍

### 2.1.2.1. 主动上报模式

节点配置为 LG220 协议后, 上电会根据配置参数自组网, 节点入网后, 用户便可以集中器为中心实现节点的局域网化管理与数据的。

- 通讯双方需满足 3 个条件:
- ▶ 模组与集中器通道一*信道、速率参数*一致
- ▶ 模组*应用 ID*设置为待组网网关应用 ID
- ▶ 网关工作模式选择私有服务器->节点主动上报功能
- 注: 模组和集中器都有默认 LoRa 参数, 默认参数如 "表 6" 所示:

| 表 6 Lo | Ra 参数 |
|--------|-------|
| 信道     | 速率    |
| 72     | 7     |
|        |       |

模组通过配置信道、速率进行组网,入网后参数、模式由网关分配。

工作流程:

模组上电后根据设置参数进行组网,组网成功后由网关分配工作参数,上报周期等参数。

模组按照集中器设定的周期唤醒外部 MCU,唤醒时会将 HOST\_WAKE 引脚拉高(5 毫秒),通知外部主控;L101 低功耗模式下,外部 MCU 不在周期唤醒时间间隔发送数据时,将 WAKE 拉低(即产生下降沿,间隔 5ms),再通过 TTL 串口将数据传出给模块。L101 工作 在非低功耗时无需拉低 WAKE。注意,低功耗下,模块被唤醒会通过 HOST\_WAKE 引脚通知外部 MCU,用户如有数据发送,需要在发送 数据之前拉低 WAKE 引脚 5ms 以上,即可成功唤醒进行数据发送,等待数据发送完成之后需要立即拉高 WAKE 引脚进入低功耗,【若超 过 6000ms 数据仍未发送完成,模块将自动会进入低功耗;理论上速率越低、数据量越大,STM 应越大;AT+ STM 可设时长。默认为 6000ms】,发送完成后,模块还将等待与集中器交互,交互完成进入低功耗;具体设定参考 "**AT 指令部分**"。

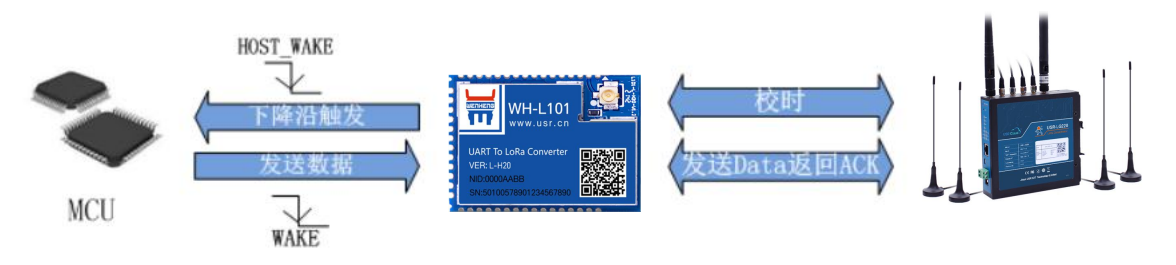

#### 图 10 主动上报模式

突发事件上报(下图标红部分),主动模式下 MCU 可以在需要时将 WAKE 拉低(即产生下降沿,间隔 5ms),唤醒模块后通过 TTL 串 口将数据传出给模块,模块会把数据传输给集中器,但这种情况有可能会出现无线数据碰撞,造成丢包,影响其他模块的数据传输,工作 流程参考"图 11"。

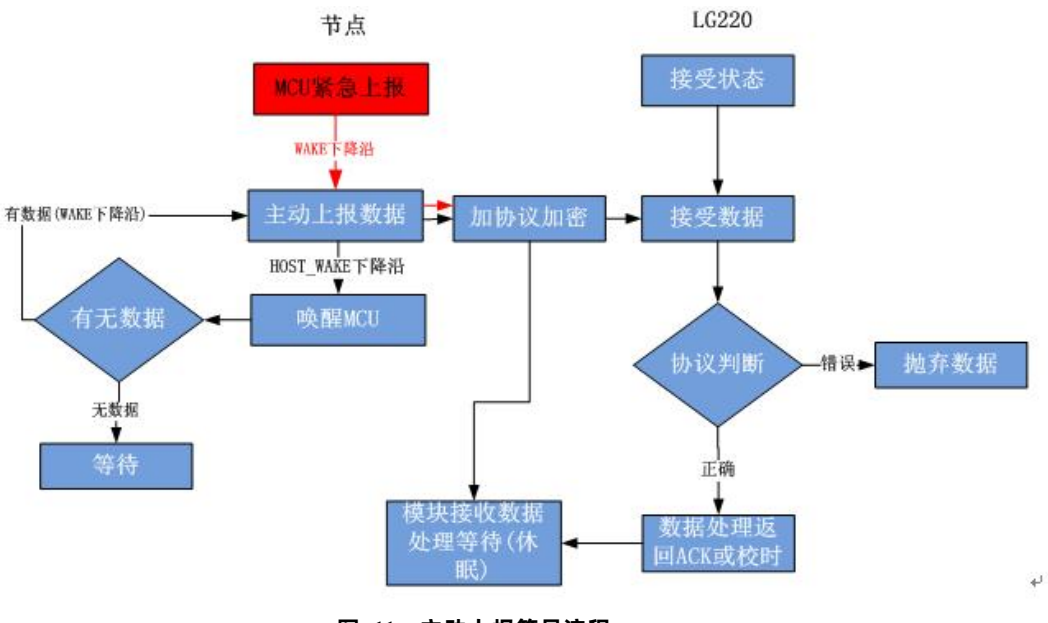

图 11 主动上报简易流程

● 通讯调试:

集中器设置:

- 节点数量:实际需要入网节点数量,单位:个(十进制)。
- 时隙:相邻两个节点数据传输间隔,如下图, Node-1和 Node-2之间的间隙时间,最大支持 65535ms,单位:毫秒(十进制)。
- 二次上报周期:本次上报数据结束到下一次上报的时间,最长支持10天,单位:秒(十进制)。
- 设置集中器工作模式为"节点主动上报",如"图 12"

| ◇ 集中器  | 服务器设置             | 通道— 通道二 通道三 通道四 轮询数据设置 |
|--------|-------------------|------------------------|
| 节点信息   | 集中器工作模            | 武 节点主动上报 🔻             |
| 集中器    |                   | @ 在这里设置集中器的工作模式        |
| > 状态   | 网关                | ID 25A9BA38            |
| > 服务   | 市田                | 10 aabb1157            |
| > 网络   | 17 <u>77</u> 1    | @ 格式:十六进制              |
|        |                   |                        |
| 2 网口慏式 | 节点数               | 量 0                    |
| > 防火墙  |                   | 1000                   |
| > 系统   | HT.               | Q 单位变处                 |
|        |                   |                        |
| 〉退出    | 二次上报周             | 期 10                   |
|        |                   | @ 单位秒                  |
|        | 唤醒周               | 期 2000 ▼               |
|        |                   | ② 单位:毫秒                |
|        |                   |                        |
|        | 轮询问               | 隔 190000               |
|        |                   | ◎ 甲位:毛砂                |
|        | 接收超时时             | 间 6000                 |
|        |                   | @ 单位:毫秒                |
|        | 图 12 主动上报 Web 基本设 | 置参数                    |

| 系统属性  |      |                |               |         |     |        |
|-------|------|----------------|---------------|---------|-----|--------|
| 服务器设置 | 基本设置 | 通道—            | 通道二           | 通道三     | 通道四 | 轮间数据设置 |
|       | 速率   | 3.125-7        | •             |         |     |        |
|       | 信道   | 72<br>@ 范围:0~1 | 127(398+Chanı | nel)Mhz |     |        |
|       |      |                |               |         |     | 保存 应用  |
|       | R    | 13 主动上         | Web 数据通       | 道设置参数   |     |        |

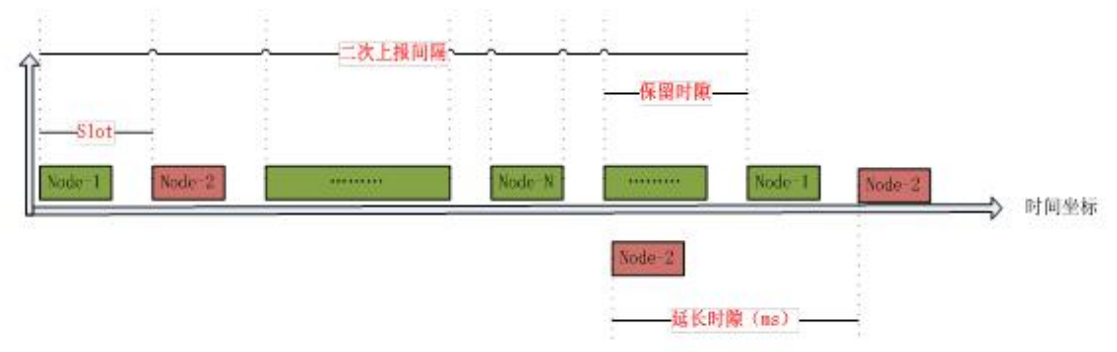

图 14 主动上报时序

如 "**图 14**" 所示,模块在上报期间(上报误差 1s)处于运行状态,其他期间处于低功耗模式,这样大大降低功耗。 模组设置:

配置模组为 LG220 协议,应用 ID 为网关应用 ID,信道、速率与网关通道一配置一致,具体见"图 15"

| 😤 L101-L-H20 V1 | .3.3              |                                                                                                    |               |                                         |                                          |                      |
|-----------------|-------------------|----------------------------------------------------------------------------------------------------|---------------|-----------------------------------------|------------------------------------------|----------------------|
| ●<br>关闭串口       | ▶<br>进入配置状态       | 副 日本 100 日本 100 日本 | く<br>数 退出配置状态 | ▲ ● ● ● ● ● ● ● ● ● ● ● ● ● ● ● ● ● ● ● | ◆ 日本 日本 日本 日本 日本 日本 日本 日本 日本 日本 日本 日本 日本 | ◆ ① ·<br>设备型号选择 关于 · |
| 1<br>设备信息:      | 2<br>节点ID: 000000 | 4 6                                                                                                    | <b>j</b>      | 1                                       | 固件版本: V1.0.1                             |                      |
| 基本参数            |                   |                                                                                                    |               |                                         |                                          |                      |
| 协议选择:           | LG220             |                                                                                                    | ~ 3           |                                         |                                          |                      |
| LORA参数:         | 应用ID:             | AABB1101                                                                                                    |               | 发射功率dBm:                                | 22 ~                                     |                      |
|                 | 速率:               | 7                                                                                                    | ~             | 信道:                                     | 72(470M) ~                               | Ĩ                    |
|                 | 前向纠错:             | 〇 开 💿                                                                                                    | ž S           |                                         |                                          |                      |
|                 | CAD检测:            | ○开 ⑧                                                                                                    | <u></u> χ     |                                         |                                          | - N                  |
| 基本参数:           | 空闲时间:             | 2000                                                                                                    | (10~8000)ms   | 唤醒时间:                                   | 2000                                     | (500~4000)ms         |
|                 | 接收超时:             | 2000                                                                                                    | (10~15000)ms  | 发送超时:                                   | 4000                                     | (500~15000)ms        |
|                 | 串口等待时间:           | 2000                                                                                                    | (10~6000)ms   |                                         |                                          |                      |
| 串口设置:           | 波特率:              | 115200                                                                                                    | ~ 校验          | :/数据/停止: NONE                           | ~ 8 ~ 1                                  | I ~                  |
|                 | 流控:               | NFC ~                                                                                                    |               |                                         |                                          |                      |
|                 |                   |                                                                                                    | 串             | 口字节间隔: 10                               |                                          | (10~250)ms           |

图 15 节点参数配置

模块主动上报参考 "表 7" AT 指令集:

#### 表 7 主动上报传输指令列表

| 序号 | 指令          | 说明           |
|----|-------------|--------------|
| 1  | AT+LORAPROT | 设置/查询网关协议    |
| 2  | AT+CH       | 查询/设置工作信道    |
| 3  | AT+SPD      | 查询/设置工作速率    |
| 4  | AT+AID      | 设置/查询网关应用 ID |

### 2.1.2.2. 轮询唤醒模式

节点配置为 LG220 协议后,上电会根据配置参数自组网,节点入网后,用户便可以集中器为中心实现节点的局域网化管理与数据的 交互。

- 通讯双方需满足 3 个条件:
- ▶ 模组与集中器通道一<u>信道、速率参数</u>一致
- ▶ 模组<u>应用 ID</u>设置为待组网网关应用 ID
- > 网关工作模式选择私有服务器->集中器轮询唤醒
- <mark>注:</mark>模组和集中器都有默认 LoRa 参数,默认参数如"**表 8**":

| 表 8 Lo | Ra 参数 |
|--------|-------|
| 信道     | 速率    |
| 72     | 7     |
|        |       |

模组通过配置信道、速率进行组网,入网后参数、模式由网关分配。

● 工作流程:

模组上电后根据设置参数进行组网,组网成功后由网关分配工作参数,唤醒周期等参数。

模组参数配置成功后进入轮询唤醒状态(间隔休眠唤醒),被唤醒的模块接收到正确的网关轮询数据后会将 HOST\_WAKE 引脚拉高(5 毫秒),唤醒主控,将接收到的数据发送给主控,然后模块会等待主控返回数据,默认等待 2000 毫秒(AT+PTM 可设),若串口无数据 进入休眠。若模块收到主控数据,会将数据通过 LoRa 发送出去【若超过 6000ms 数据仍未发送完成,模块将自动会进入低功耗;理论上 速率越低、数据量越大,STM 应越大;AT+STM 可设时长。默认为 6000ms】;发送完成立即进入休眠(低功耗模式);工作流程参考"**图** 16"。

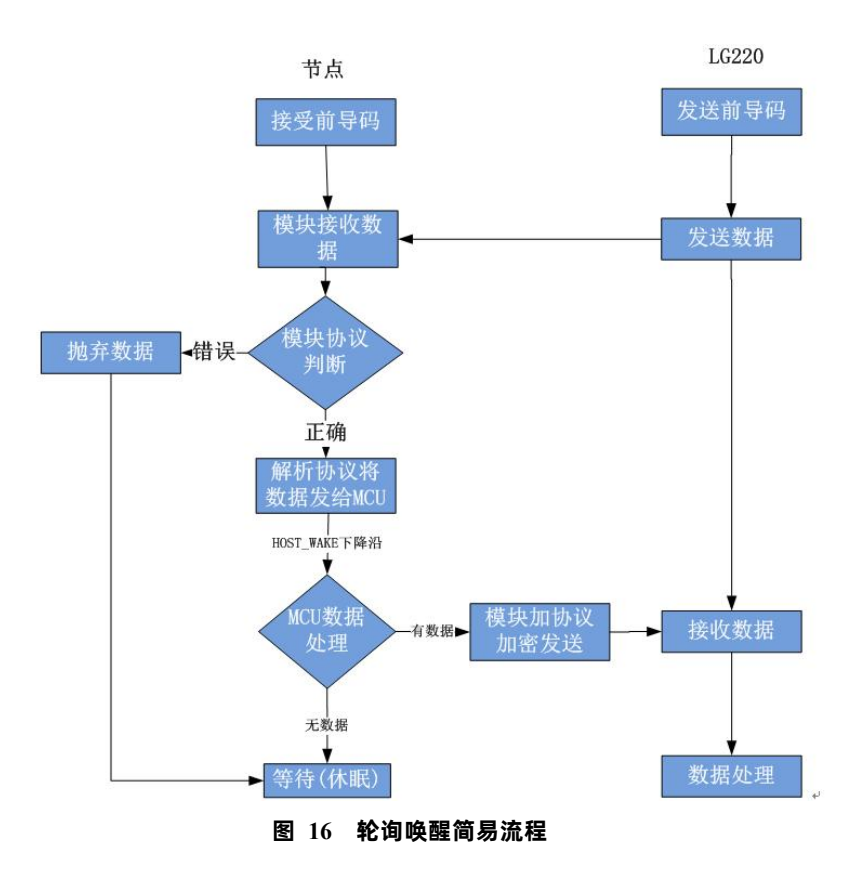

● 通讯调试:

集中器 web 设置,参考"图 17":

- 节点数量:实际需要入网的节点数量,单位:个(十进制)。
- 轮询周期:轮询所有节点后,到下一次开始轮询的周期,最大支持10天,单位:毫秒(十进制)。
- 唤醒周期:为集中器发送唤醒数据的时长,等于L101的休眠时长。模块每隔唤醒周期从休眠中唤醒检测工作状态,固定可选范围,单位:毫秒(十进制)。
- 轮询超时时间:集中器唤醒某个模块发送数据后等待模块回复数据的时长,即接收超时时长,最大支持 65535ms,单位,毫
   秒(十进制)。
- 设置集中器工作模式为集中器"轮询唤醒模式"。

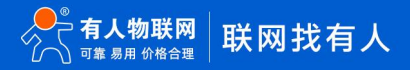

| 服务器设置 | 基本设置    | 通道— 通道二 通道三 通道四 轮询数据设置       |
|-------|---------|------------------------------|
|       | 集中器工作模式 | 集中器轮询唤醒 ▼<br>② 在这里设置集中器的工作模式 |
|       | 网关ID    | 25A9BA38                     |
|       | 应用ID    | aabb1157<br>② 格式:十六进制        |
|       | 节点数量    | 2                            |
|       | 时隙      | 1000<br>@ 单位:毫秒              |
|       | 二次上报周期  | 10<br>② 单位:秒                 |
|       | 唤醒周期    | 2000 ▼<br>② 単位:室秒            |
|       | 轮询间隔    | 190000                       |
|       | 接收超时时间  | 6000<br>② 単位:室秒              |

图 17 轮询唤醒基本设置

下面是轮询唤醒模式下模块和集中器数据传输时序,如"图 18"所示,接收到前导码的模块会被唤醒,直到接收完数据,然后模块进 行数据处理。

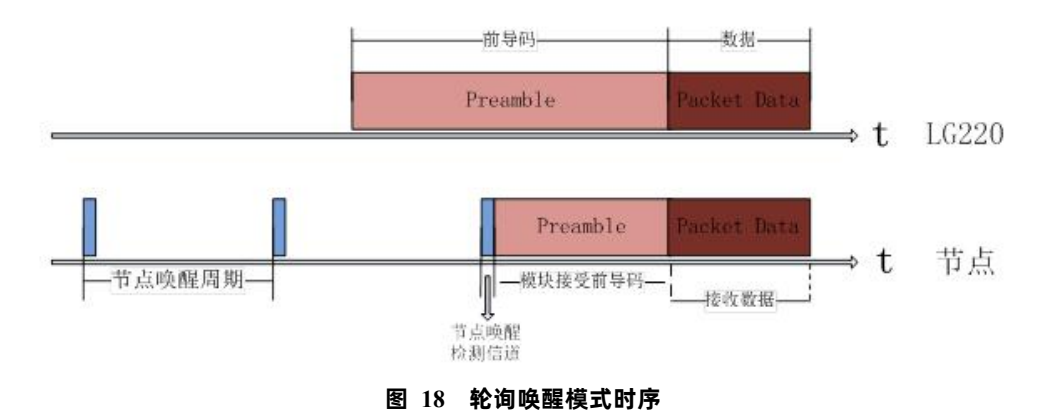

- 轮询数据设置,如"图 19"所示:在轮询唤醒模式下,需要集中器下发相应数据可以在"轮询数据设置"填写数据,数据格式为十六进制(务必按照 16 进制设置),一组最大支持 64 字节;下发数据条数可设置(十进制),可最大设置 16 组数据轮询下发。
- 轮询数据规则:第一组数据依次下发给该通道所有模块,等待轮询周期结束,第二组数据依次下发给该通道所有模块,依次类推。

| 基本设置   | 通道— 通道二 通道三        | 通道四 | 轮询数据设置 |
|--------|--------------------|-----|--------|
| 下发条数   | 16                 |     |        |
|        | ② 取值范围:0~16        |     |        |
| 轮询数据 1 | ААААААААА          |     |        |
|        | ② 最大长度:64字节格式:十六进制 |     |        |
| 轮询数据 2 | ААААААААА          |     |        |
|        | ② 最大长度:64字节格式:十六进制 |     |        |

### 模组设置:

配置模组为 LG220 协议,应用 ID 为网关应用 ID,信道、速率与网关通道一配置一致,具体见"图 20"

| ᄎ L101-L-H20 V1 | .3.3              |                      |            |              |             |       |            |          |           |                        |
|-----------------|-------------------|----------------------|------------|--------------|-------------|-------|------------|----------|-----------|------------------------|
| ◎<br>关闭串口       | ▶<br>進入配置状态<br>诸  | 図<br>取参数             | ₿          | く<br>退出配置状态  | ▲<br>固件升级 导 |       | [→<br>导出参数 | 牧 设备型    | ◆<br>2号选择 | ① .<br><sub>关于</sub> . |
| 1<br>设备信息:      | 2<br>市点ID: 000000 | <mark>4</mark><br>ЭВ | 6          | ĺ            |             | 固件版   | 本: V1.0.   | 1        |           |                        |
| 基本参数            |                   |                      |            |              |             |       |            |          |           |                        |
| 协议选择:           | LG220             |                      | ~          | 3            |             |       |            |          |           |                        |
| LORA参数:         | 应用ID:             | AABB110              | 1          |              | 发射功率dBr     | m: 22 |            | ~        |           |                        |
|                 | 速率:               | 7                    | ~          | _            | 信道:         | 72(   | 470M)      | ~        |           |                        |
|                 | 前向纠错:             | О开                   | <b>③</b> 关 | 5            |             |       |            |          |           |                        |
|                 | CAD检测:            | О Я                  | ◉ 关        |              |             |       |            |          |           |                        |
| 基本参数:           | 空闲时间:             | 2000                 |            | (10~8000)ms  | 唤醒时间:       | 200   | 0          | (500~4   | 4000)ms   |                        |
|                 | 接收超时:             | 2000                 |            | (10~15000)ms | 发送超时:       | 400   | 0          | (500~1   | 15000)ms  |                        |
|                 | 串口等待时间:           | 2000                 |            | (10~6000)ms  |             |       |            |          |           |                        |
| 串口设置:           | 波特率:              | 115200               |            | ~ 校验         | /数据/停止: NO  | NE ~  | 8 ~        | 1        | ~         |                        |
|                 | 流控:               | NFC                  | ~          |              |             |       | 140 D      |          |           |                        |
|                 |                   |                      |            | 串            | 口字节间隔: 10   |       |            | (10~250) | ims       |                        |

图 20 节点参数配置

### 模块主动上报参考"表 9" AT 指令集:

表 9 主动上报传输指令列表

| 序号 | 指令          | 说明           |
|----|-------------|--------------|
| 1  | AT+LORAPROT | 设置/查询网关协议    |
| 2  | AT+CH       | 查询/设置工作信道    |
| 3  | AT+SPD      | 查询/设置工作速率    |
| 4  | AT+AID      | 设置/查询网关应用 ID |

注: 模块正常工作情况下, 如果 LG220 web 中的以下任意选项被修改, 模块可能会发生异常, 此时需要重启 WH-L101-L-H20 模组。

| 服务器设置 | 基本设置   | 通道— 通道二 通道三 通道四 轮询数据设置                            |
|-------|--------|---------------------------------------------------|
| 集     | 中器工作模式 | 服务器主动下发 ▼<br>② 在这里设置集中器的工作模式                      |
|       | 协议版本   | V2.0 ▼<br>V2.0 ▼   (2) V1.0协议不包含网关ID,V2.0协议包含网关ID |
|       | 网关ID   | 25A9BA38                                          |
|       | 应用ID   | aabb1157<br>@ 格式:十六进制                             |
|       | 节点数量   | 2                                                 |
|       | 时隙     | 1000                                              |
|       | 二次上报周期 | 10<br>@ 单位:秒                                      |
|       | 唤醒周期   | 2000 ▼<br>(2) 単位:室秒                               |
|       | 轮询间隔   | 864000000<br>② 单位:毫秒                              |
|       | 接收超时时间 | 3000<br>⑧ 单位:毫秒                                   |
| 服务器设置 | 基本设置   | 通道— 通道三 通道四 轮询数据设置                                |
|       | 低功耗模式  | 否▼                                                |
|       | 速率     | 6.250-8 •<br>(2) Kbps                             |
|       | 信道     | 87<br>@ 范围:0~127(398+Channel)Mhz                  |
|       |        |                                                   |
|       |        | (保存) 应用                                           |

### 图 21 需重启模组参数

### 2.1.2.3. 服务器下发模式

使用该模式,节点配置为 LG220 协议后,上电会根据配置参数自组网,节点入网后,用户便可以集中器为中心实现节点的局域网化 管理与数据的。

- 通讯双方需满足 3 个条件:
- ▶ 模组与集中器通道一<u>信道、速率参数</u>一致
- ▶ 模组<u>应用 ID</u>设置为待组网网关应用 ID
- ▶ 网关工作模式选择私有服务器->服务器主动下发
- 注: 该模式必须基于集中器 V1.1.20 及以上版本
- 注: 模组和集中器都有默认 LoRa 参数, 默认参数如"表 10":

#### 表 10 LoRa 参数

| 信道 | 速率 |
|----|----|
| 72 | 7  |

模组通过配置信道、速率进行组网,入网后参数、模式由网关分配。

• 工作流程,参考"图 22"所示:

1. 先将集中器【web 设置】和模块配置完成并重启,等待模块入网。

2. 关闭低功耗:当集中器配置不开启低功耗时,L101 模块入网后会处于接收状态,接收到集中器下发的数据后通过串口发送出

去,模块实时可以发送数据,但可能会出现撞包的现象,需要客户自己做分时处理。

3. 开启低功耗:注意,低功耗下,模块被唤醒会通过 HOST\_WAKE 引脚通知外部 MCU,用户如有数据发送,需要在发送数据之前 拉低 WAKE 引脚 5ms 以上,即可成功唤醒进行数据发送,等待数据发送完成之后需要立即拉高 WAKE 引脚进入低功耗。若模块收到外部 MCU 数据,会将数据通过 LoRa 发送出去,【若超过 6000ms 数据仍未发送完成,模块将自动进入低功耗,理论上速率越低、数据量 越大,STM 应越大;AT+STM 可设时长。默认为 6000ms】,发送完成立即进入低功耗状态。

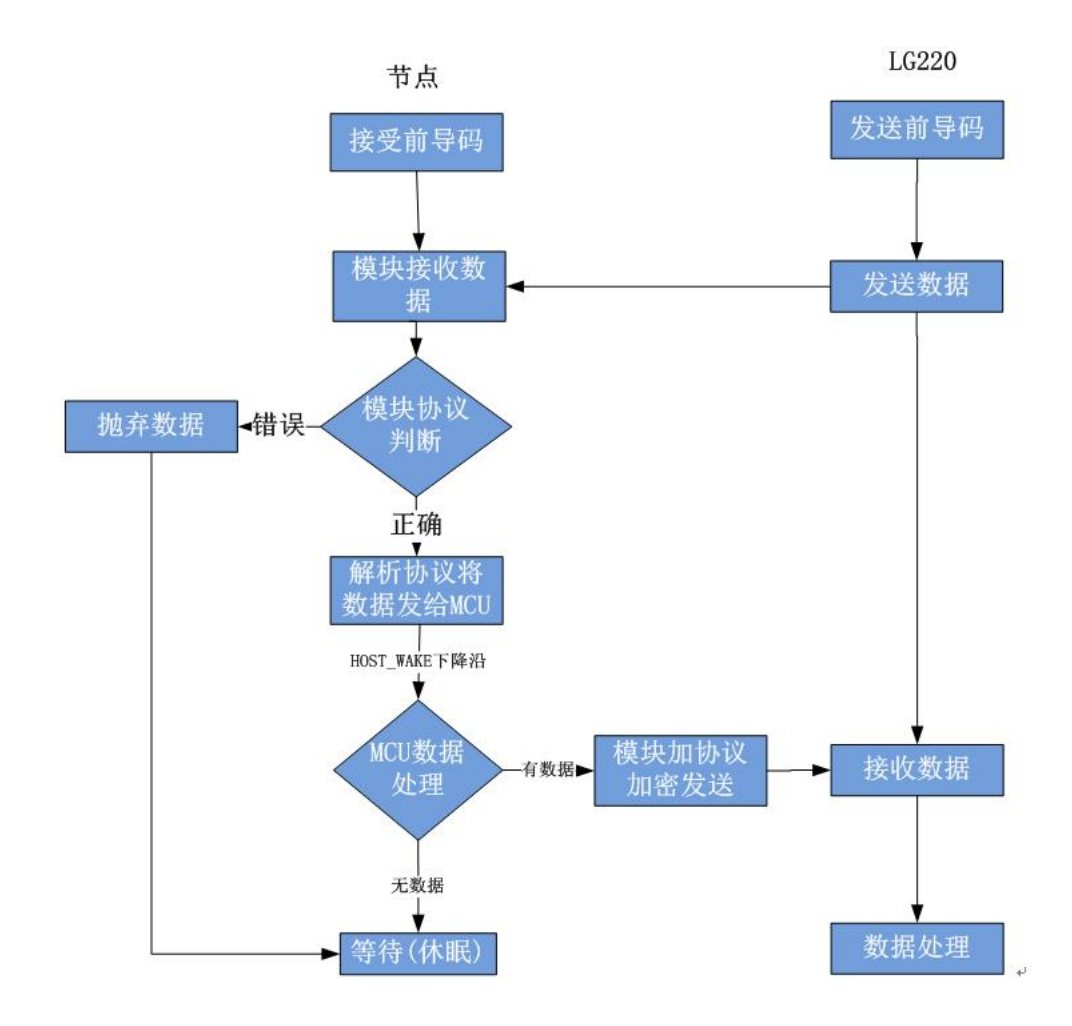

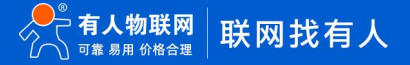

### 图 22 服务器主动下发简易流程

● 通讯调试:

集中器 web 设置,参考"图 23":

注意:由于服务器主动下发模式没有心跳交互,所以为了避免出现掉线现象,请参照以下设置。

工作模式设为集中器"服务器主动下发"。

节点数量:设置为 500 个,单位:个(十进制)。

轮询周期: 设置为 864000000ms (10 天), 单位: 毫秒(十进制)。

唤醒周期:集中器发送唤醒数据的周期,等于 L101 模块的低功耗时长,设置越大平均功耗越低,但实时性越差。模块每隔一个

唤

醒周期从休眠中唤醒,检测工作状态。为固定可选范围,单位:毫秒(十进制)。

轮询超时时间:集中器唤醒某个模块发送数据后等待模块回复数据的时长,即接收超时时长,最大支持 65535ms,单位,毫秒(十进制)。

| 服务器设置 | 基本设置      | 通道— 通道二 通道三 通道四 轮询数据设置                 |
|-------|-----------|----------------------------------------|
|       | 使击毁于佐措式   | 肥友照十马下华 •                              |
| 1     | 朱中裔王1月210 | 102方指工以下及"<br>(2) 在这里设置集中諸的工作模式        |
|       | 协议版本      | V2.0 ▼<br>⑧ V1.0协议不包含网关ID,V2.0协议包含网关ID |
|       | 网关ID      | 25A9BA38                               |
|       | 应用ID      | aabb1157<br>@ 格式:十六进制                  |
|       | 节点数量      | 500                                    |
|       | 时隙        | 1000<br>@ 单位:室秒                        |
|       | 二次上报周期    | 10<br>@ 单位:秒                           |
|       | 唤醒周期      | 2000 ▼<br>@ 単位:髦秒                      |
|       | 轮询间隔      | 864000000                              |
|       | 接收超时时间    | 3000                                   |
|       | 离线检测时间    | 50000<br>@ 单位·零秒                       |
|       |           | ·····································  |

图 23 服务器主动下发基本设置

模组设置:

配置模组为 LG220 协议,应用 ID 为网关应用 ID,信道、速率与网关通道一配置一致,具体见"图 24"

| ・ 満入配置状态         「渡辺参数         「空雪参数         「迎留参数         「迎留金数         「迎留参数         「迎留参数         「迎留参数         「迎留参数         「迎留参数         「迎留参数         「迎留参数         「迎留参数         「迎留参数         「迎留参数         「迎留参数         「迎留参数         「迎留参数         「迎留参数         「迎留参数         「迎信参数         「迎目会         「迎信参数         「迎信参数         「迎信参         「迎信参数         「迎信参数         「迎信参数         「迎信参数         「迎信参数         「迎信参数         「迎信参数         「迎信参数         「迎信参数         「迎信参数         「迎信参数         「迎信参数         「迎信参数         「迎信参数         「迎信参数         「迎信参数         「迎信参         「迎信参         「迎信参数         「迎信参数         「迎信参数         「迎信参数         「迎信参         「迎信参数         「迎信参数         「迎信参数         「迎信参         「迎信参         「迎信参         「迎信参         「迎信参         「迎信参         「迎信参         「迎信参         「迎信参         「迎信参 | K L101-L-C-H10 V | 1.2.4             |                                       |              |               |                  |               |                        |  |  |
|----------------------------------------------------------------------------------------------------|------------------|-------------------|---------------------------------------|--------------|---------------|------------------|---------------|------------------------|--|--|
| 1       2       3       5         i设备信息:       T.ELD:       00000001       回付板本::       V2.0.3         車本参数:       0.16210       ● 1.6220         /ORA参数:       应用D:       AABB1101       久封功憲dBm:       22          速車:       7       ● 氏       復選:       72(470M)          前時時惜:       ○开       ● 关         基本参数:       空雨时间:       2000       (10-8000)ms       瞬躍时周:       500        (500-4000)ms         「市時時間:       2000       (10-8000)ms       瞬躍时周:       500        (500-4000)ms         「市時時間:       2000       (10-6000)ms       疑道識时:       4000       (500-15000)ms         「市時時間:       2000       (10-6000)ms       災道識时:       4000       (500-15000)ms         市口设置:       波時書:       115200        「位急(微葉/標件:L:       NONE        8 < 1        1                                                                                                    | ②<br>关闭串口        | ▶<br>赴入配置状态<br>读  | □ □ □ □ □ □ □ □ □ □ □ □ □ □ □ □ □ □ □ | く<br>退出配置状态  | ▲<br>固件升级 导入多 | • [-•<br>参数 导出参数 | ◆<br>设备型号选择   | ① .<br><sup>关于</sup> · |  |  |
| ■       ●       LG210       ●       LG220         ●       ●       LG220       ●       LG210       ●       LG220         ■       ●       ●       LG210       ●       LG220       ●       LG210       ●       LG210       ●       LG210       ●       LG210       ●       LG210       LG2100       LG210       LG210       LG2100       LG2100       LG2100       LG2100       LG2100       LG2100       LG2100       LG2100       LG2100       LG2100       LG2100       LG2100       LG2100       LG2100       LG2100       LG2100       LG21000       LG21000       L                                                                                                    | 1<br>设备信息:       | 2<br>节点D: 0000000 | 3 5<br>1                              |              | ۵             | 副件版本: V2.0.3     |               |                        |  |  |
|                                                                                                    | 基本参数             |                   |                                       |              |               |                  |               |                        |  |  |
| 4       发射功率dBm: 22         速車:       7       ()         道車:       7       ()         前向影栅:       0.开       ()         前向影栅:       0.开       ()         「日本       ()       ()         数約       2000       (10~8000)ms         接收超时:       4000       (10~15000)ms         接收超时:       4000       (10~15000)ms         推口時待时间:       2000       (10~6000)ms         #口時時前回:       2000       (10~6000)ms         #口時時前回:       2000       (10~6000)ms                                                                                                    | 协议选择:            | O LG210           | IG22                                  | 0            |               |                  |               |                        |  |  |
| 速車:       7       (首道: 72(470M)) ∨         前向約4冊:       ○ 开 ● 关         CAD检测:       ○ 开 ● 关         基本参数:       空闲时间:         提收超时:       4000         (10~8000)ms       瞬間时同:         500 ∨ (500~4000)ms         操收超时:       4000         (10~6000)ms       浅道砌时:         単口姆管时间:       2000         (10~6000)ms       火道道砌:         中口姆管目:       2000         (10~6000)ms       (10~6000)ms                                                                                                    | LORA参数:          | 应用ID:             | AABB1101                              | 4            | 发射功率dBm:      | 22 ~             |               |                        |  |  |
| <ul> <li>前時影描: ○开 ●关</li> <li>CAD 協測: ○开 ●关</li> <li>基本参数: 空雨时间: 2000 (10~8000)ms 瞬曜时间: 500 √ (500~4000)ms</li> <li>接收超时: 4000 (10~15000)ms 没法超时: 4000 (500~15000)ms</li> <li>非口等待时间: 2000 (10~6000)ms</li> <li>学口设置: 波時率: 115200 √ (½/成環/停止: NONE ✓ 8 ✓ 1 ✓</li> </ul>                                                                                                    |                  | 速率:               | 7 ~                                   |              | 信道:           | 72(470M) ~       | 1             |                        |  |  |
| CAD检测:       ○开 ●关         基本参数:       空雨时间:       2000       (10~8000)ms       瞬間时间:       500 v (500~4000)ms         接收超时:       4000       (10~15000)ms       投送超时:       4000       (500~15000)ms         非口時待时间:       2000       (10~6000)ms       投送超时:       4000       (500~15000)ms         非口時待时间:       2000       (10~6000)ms       世話/数集/中止:       NONE v 8 v 1 v                                                                                                    |                  | 前向纠错:             | ○开 ◉关                                 |              |               |                  |               |                        |  |  |
| 基本参数:       空用时间:       2000       (10~8000)ms       映耀时间:       500       (500~4000)ms         接收超时:       4000       (10~15000)ms       发送超时:       4000       (500~15000)ms         串口時待时间:       2000       (10~6000)ms       ど送超时:       4000       (500~15000)ms         申口设置:       波時車:       115200       校協/成集/停止:       NONE        8 < 1                                                                                                    |                  | CAD检测:            | ○开 ◉关                                 |              |               |                  |               |                        |  |  |
| 接び超时: 4000 (10-15000)ms 労送超时: 4000 (500-15000)ms<br>単口等待时间: 2000 (10-6000)ms                                                                                                    | 基本参数:            | 空闲时间:             | 2000                                  | (10~8000)ms  | 唤醒时间:         | 500 ~            | (500~4000)ms  |                        |  |  |
| 車口等待到前: 2000 (10-6000)ms<br>単口设置: 波符車: 115200 ↓ t2½/炊類/学上: NONE ↓ 8 ↓ 1 ↓                                                                                                    |                  | 接收超时:             | 4000                                  | (10~15000)ms | 发送超时:         | 4000             | (500~15000)ms |                        |  |  |
| <b>串口设置:</b> 波特率: 115200 v 校追/数据/停止: NONE v 8 v 1 v                                                                                                    |                  | 串口等待时间:           | 2000                                  | (10~6000)ms  |               |                  |               |                        |  |  |
|                                                                                                    | 串口设置:            | 波特率:              | 115200 ~                              | ]            | 校验/数据/停止:     | NONE ~ 8         | ~ 1 ~         |                        |  |  |
|                                                                                                    |                  |                   |                                       |              | 流控:           | NFC V            |               |                        |  |  |

图 24 节点参数配置

模组设置 AT 指令集:

### 表 11 模组设置指令列表

| 序号 | 指令        | 说明           |
|----|-----------|--------------|
| 1  | AT+LORAGW | 设置/查询网关协议    |
| 2  | AT+CH     | 查询/设置工作信道    |
| 3  | AT+SPD    | 查询/设置工作速率    |
| 4  | AT+AID    | 设置/查询网关应用 ID |

### 2.1.2.4.有人云模式

### 2.1.2.4.1. 私有服务器+云监测模式

私有服务器+云监测模式下设备自动入网,入网后节点通过集中器设置的工作模式获取当前工作模式,其中主动上报模式、被动轮询 模式、服务器主动下发模式可参考上面章节的介绍,这里主要讲述云监测使用方法,设置方法参考"**图 25**"。

| 杀犹禹性           |                               |
|----------------|-------------------------------|
|                |                               |
| 服务器设置 基本设置     | 通道— 通道二 通道三 通道四 轮询数据设置        |
| 服务器类型          | 私有服务器+云监测 ▼<br>② 选择服务器类型      |
| 云监测            | off                           |
| 集中器UDP服务器心跳周期  | 20s •                         |
| 集中器MQTT服务器心跳周期 | 60s <b>v</b>                  |
| 协议类型           | TCP client ▼<br>② 选择用户平台的协议类型 |
| 打包间隔           | 0 ▼<br>② 单位:毫秒                |
| ᄪᄻᄤᆎᄔᄲᇔᄼ       | doudlors? use on              |
| 系统属性           |                               |
|                |                               |
| 服务器设置 基本设      | 置 通道— 通道二 通道三 通道四 轮询数据设置      |
| <b>生</b> 市盟工作# |                               |
| 来中留上1月         | えび 版分替エットス・<br>住由器が向所配 的工作場合  |
|                | 节点主动上报                        |
| 协议制            | 版务器主动下发                       |
| N=1.1          | @ V1.0协议不包含网关ID,V2.0协议包含网关ID  |
| 网关             | LD 25A9BA38                   |
| के म           | apph1101                      |
| <u>Ny</u> A    | (2) 格式:十六进制                   |
|                |                               |
| 节点数            | 2월 0                          |
|                | 图 25 彩左昭夕明,二收测供子              |

图 25 私有服务器+云监测模式

云监测可用于监测云端列表中当前已添加设备的设备信息,实现远程监控、网络监测等功能(注:必须保证节点入网的集中器已添加 到云端,且能正常上线,集中器添加方法可查看 USR-LG220-L 说明书)。

### 操作流程:

- 1. 先将集中器【web 设置】和设备配置完成并重启,等待设备入网;
- 2. 打开有人云,在云监测模块中,点击设备管理然后选择添加设备;
- 3. 查看节点贴膜上的 SN 和 NID, 分别输入到 SN 框和 MAC/IMEI 框中;
- 4. 设置设备名称并选择对应的项目分组,点击下一步;
- 5. 选择产品模板,支持新建模板,设置模板名称和采集方式;也可以从现有项目分组模板中选择添加;
- 6. 设置轮询超时时间,添加完成

7. 等待集中器和节点上线,查看设备信息(集中器云端添加步骤同上述 2-6 步,集中器贴膜对应 SN 和 MAC),节点与集中器在云端上线后自动更新自身设备信息。

| 🕺 有人云控制台 💳             |                                                                         |  |
|------------------------|-------------------------------------------------------------------------|--|
| 合 监测中心                 | · 法则没有 非需求加资格                                                           |  |
| C 设备管理 ▲<br>设备列表       | 通知的公園         加速回時時期         3           通本信息         逃將产品         總人上云 |  |
| <b>添加设备</b><br>项目分组    | *设备名称 206-4da2b                                                         |  |
|                        | *項目分组 ● 類的項目/統的分组 · · · · · · · · · · · · · · · · · · ·                 |  |
| <ul><li>回件升级</li></ul> | - MAC / IMEI  0004DA2B  节点对应NID 集中器对应MAC                                |  |
|                        | * 27H3 ♥ ●                                                              |  |

图 26 添加设备

|                           | 基本          | 信息                   |   |   | ②选择产品              |     | 3<br>接入上云  |               |
|---------------------------|-------------|----------------------|---|---|--------------------|-----|------------|---------------|
| 新建模板     E       * 设备模板名称 | □有模板<br>未命名 | -2020-07-21 17:44:01 |   |   |                    |     | 请输入产品/协议名称 |               |
| 传感器                       | •           | 气体传感器                |   |   | 名称/型号              | 品牌  | 采集方式       | 详情            |
| 继电器                       | •           | 温湿压传感器               | • | • | 温湿度光照二氧化碳四合一(外置探头) | 11  | 云端边缘       | \ <b>⊋</b> i¥ |
| Modbus/PLC                | •           | 水质传感器                | • |   | 温湿度二氧化碳三合一         | 智泽  | 云端 边缘      | \ <b>₽</b> ii |
|                           |             |                      |   |   |                    | 1 > |            |               |
| 要入驻产品库                    |             |                      |   |   | 上—步 输入活加           |     |            |               |

|                                                    | 0                                                                                                    |                                                                                                    |                               |
|----------------------------------------------------|----------------------------------------------------------------------------------------------------|----------------------------------------------------------------------------------------------------|-------------------------------|
| 基本信息                                               | 选择产品                                                                                                    |                                                                                                    | 接入上云                          |
|                                                    |                                                                                                    |                                                                                                    |                               |
| 新建模板                                               |                                                                                                    |                                                                                                    |                               |
| modbus                                             | 从机数量: 1   変量数量: 60                                                                                                    | <b>采集方式:</b> 云端轮询                                                                                                    |                               |
| ○ 未命名-2020-07-01 16:48:34                          | 所属从机                                                                                                    | 变量名                                                                                                    | 数捆格式                          |
| gwerty                                             | 1                                                                                                    | 28                                                                                                    | ushort                        |
|                                                    | 1                                                                                                    | 29                                                                                                    | ushort                        |
|                                                    | 1                                                                                                    | 30                                                                                                    | ushort                        |
|                                                    | 1                                                                                                    | 31                                                                                                    | ushort                        |
|                                                    | 1                                                                                                    | 32                                                                                                    | ushort                        |
|                                                    | 上────                                                                                                    | 123456 12<br>hλλabn<br>己有模板                                                                                                    | 2 >                           |
| 加设备 批量添加设备                                         | 上→⇒ 【#<br>图 28 添加E<br>i                                                                                                    | 1 2 3 4 5 6 12<br>NUX&加<br>已有模板                                                                                                    |                               |
| 加设备 批量添加设备                                         | 上→歩 ■<br>图 28 添加E                                                                                                    | 1 2 3 4 5 6 12<br>AXXXXX<br>已有模板                                                                                                    | ·                     3       |
| 加设者批量添加设者                                          | 上→歩 ■<br>图 28 添加E<br>i<br>i                                                                                                    | 1 2 3 4 5 6 12<br>脉凝血<br>已有模板                                                                                                    | · ``<br>③<br>接入上云             |
| 加设备 批量添加设备<br>———————————————————————————————————— | <<br>上────                                                                                                    | 1 2 3 4 5 6 12<br>RX添加<br>已有模板                                                                                                    | · ><br>③<br>接入上云              |
| 加设备 批量添加设备<br>マー<br>基本信息                           | 上—步<br>图 28 添加E<br>i                                                                                                    | 1 2 3 4 5 6 12<br>AX添加<br>已有模板                                                                                                    | · ``<br>③<br>接入上云             |
| 加设备<br>批量添加设备<br>マー<br>基本信息                        | 上一步<br>图 28 添加E<br>;<br>添加已完成,添加的设备可以在设备列表重看。                                                                                                    | 1 2 3 4 5 6 12<br>RX3850<br>已有模板                                                                                                    | · ><br>③<br>接入上云              |
| 加设备 批量添加设备<br>マー<br>基本信息                           | <u>上一</u> 歩<br><b>密 28 添加E</b><br>第<br>第<br>添加已完成,添加的设备可以在设备列表查看。<br>云講轮询该设备的超时时间就认为10秒,适用于<br>~~~~~~~~~~~~~~~~~~~~~~~~~~~~~~~~~~~~                | 1 2 3 4 5 6 … 12                                                                                                    | 2 ><br>3<br>接入上云<br>设备总数不超过10 |
| 加设备 批量添加设备                                         | 上一步<br>图 28 添加E<br>图 28 添加E<br>了<br>了<br>添加已完成,添加的设备可以在设备列表查看。<br>云满轮询该设备的超时时间默认为10秒,适用于<br>台的场景。如果您接入的设备过多,应适当延长                                  | 1 2 3 4 5 6     … 12       NX認知     3.7       3.7     長人物語       ()     ()       ()     ()       ()     ()       ()     ()       ()     ()       ()     ()       ()     ()       ()     ()       ()     () | 2 3<br>接入上云<br>设备总数不超过10      |
| 加设备 批量添加设名<br>マー<br>基本信息                           | 上一步<br>图 28 添加E<br>图 28 添加E<br>了<br>了<br>了<br>了<br>了<br>了<br>了<br>了<br>了<br>了<br>了<br>了<br>了<br>了<br>了<br>了<br>了<br>了<br>了                         | 1 2 3 4 5 6 12                                                                                                    | 3<br>接入上云<br>设备总数不超过10        |
| 加设备<br>批量添加设备                                      | 上一步<br>图 28 添加E<br>图 28 添加E<br>图 28 添加E<br>图 28 添加E<br>图<br>图<br>图<br>图<br>图<br>图<br>图<br>图<br>图<br>图<br>图<br>图<br>图<br>图<br>图<br>图<br>图<br>图<br>图 | 1 2 3 4 5 6 … 12                                                                                                    | 3<br>接入上云<br>设备总数不超过10        |

图 29 设置轮询超时

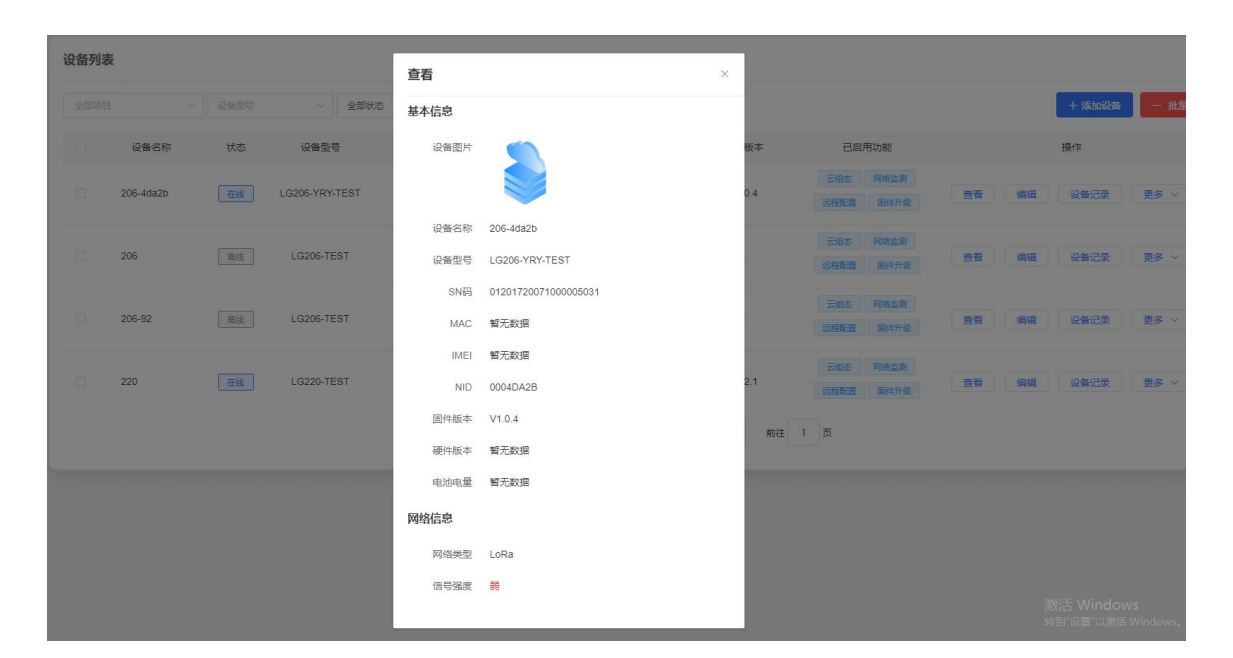

| 设备记录                           |                                                           |                           |      |          |                  |    |                     |
|--------------------------------|-----------------------------------------------------------|---------------------------|------|----------|------------------|----|---------------------|
| 设备名称<br>设备SN<br>设备型号<br>固件版本   | 206-4da2b<br>0120172007100000<br>LG206-YRY-TEST<br>V1.0.4 | 95031                     |      |          |                  |    |                     |
| <b>设备监测</b><br>③ 2020-07-20 16 | 报警记录 F                                                    | <b>十级记录</b><br>1 16:30:24 | 配置记录 | 在线记录     |                  |    |                     |
|                                | 设备名                                                       | 呂称                        |      |          | 状态               |    | 时间                  |
|                                | 206-4d                                                    | la2b                      |      |          | 在线               |    | 2020-07-21 16:20:13 |
|                                |                                                           |                           |      | 共1条 10条/ | 页 🔹 上-页 1 下-页 前約 | 1页 |                     |
|                                |                                                           |                           |      | 图 3      | 0 设备信息           |    |                     |

### 2.1.2.4.2. 有人云/有人云私有部署模式

有人云模式没有时分复用的处理机制,设备默认为接收状态,可以实时发送数据,但可能会出现撞包的现象,需要客户自己做分时处理,用于客户终端设备与有人云服务器的数据交互场合,例如智慧农业,远程灌溉控制、传感器数据采集、预警上报等(注:必须保证节 点入网的集中器已添加到云端,且能正常上线,集中器添加方法可查看LG220说明书)。

有人云私有部署模式与有人云模式功能一致, 仅服务器 IP 地址不同, 使用者可根据自身服务器需求进行模式切换。设置可参考"图 31".

| 集中器通道配置        |                               |
|----------------|-------------------------------|
| 这里是集中器通道配置页面。法 | 主意:通道一数据请参照说明书修改,严禁随意修改!      |
|                |                               |
| 系统属性           |                               |
| 服务器设置基本设置      | 通道— 通道— 通道— 通道网 轮边数据设置        |
| 服务器类型          | 有人云私有部署     ▼       ③ 选择服务器类型 |
| 云监测            | on                            |
| 云组态            | on                            |
| 服务器IP地址/域名     | 60.216.119.134<br>② 仅私有化部署使用  |
| 服务器端口          | 6975<br>2 仅私有化部署使用            |
| 集中器UDP服务器心跳周期  | 20s ¥                         |
| 集中器MQTT服务器心跳周期 | 60s •                         |
| 终端心跳周期         | 90<br>@ 单位秒                   |
| LoRa心跳使能       | 开▼                            |
| 网关节点心跳周期       | 20                            |
|                | en minten                     |

图 31 有人云私有部署

### 操作流程:

- 1. 先将集中器【web 设置】和设备配置完成并重启,等待设备入网;
- 2. 打开有人云控制台,在云组态模块中,点击设备管理然后选择添加设备;
- 3. 查看节点贴膜上的 SN 和 NID, 分别输入到 SN 框和 MAC/IMEI 框中;

- 4. 设置设备名称并选择对应的项目分组,点击下一步;
- 5. 选择产品模板,支持新建模板,设置模板名称和采集方式;也可以从现有项目分组模板中选择添加;
- 6. 设置轮询超时时间,添加完成
- 7. 等待集中器和节点上线(集中器云端添加步骤同 2.1.2.4.1. 私有服务器+云监测模式中操作步骤 2-6 步,集中器贴膜对应
   SN 和 MAC)
- 8. 云端根据设置的采集频率进行周期采集客户终端设备数据

| 😤 有人        | 云控制台 🗮     | ◇ 动态 🖓         | 云临测                  |                     |      |
|-------------|------------|----------------|----------------------|---------------------|------|
| ☆ 快速        | מא         | 添加设备 批量        | 添加设备                 |                     |      |
| ■ 监控        | 大屏         |                | 0                    | 2                   | 3    |
| C 设备        | 管理  ▲      |                | 基本信息                 | 选择产品                | 接入上云 |
| <u>ن</u> ور | 虽列表        | *设备名称          | 206-4da2b            | ٢                   |      |
| 添加          | 山设备        | *项目分组 🔘        | 我的项目/我的分组            | ~                   |      |
| Qi<br>项i    | 音模仮<br>目分组 | *SN @          | 01201720071000005031 | SN不支持,点这里 🛛         |      |
| ▲ 报警        | 管理 🔻       | * MAC / IMEI 💿 | 0004DA2B             | 节点对应NID<br>集中翻对应MAC |      |
| ■ 数据        | 报表 🔻       | * 云组态 💿        |                      |                     |      |
| 88 扩展       | 功能 🔻       |                | 高级选项 ▼               |                     |      |
|             |            |                |                      | 世—才                 |      |

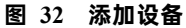

| ● 基本信息     |     |                     |   |   |                    |    |            |      |
|------------|-----|---------------------|---|---|--------------------|----|------------|------|
| * 设备模板名称   | 未命名 | -2020-07-21 17:44:0 | 1 |   |                    |    | 请输入产品/协议名称 | 查询   |
| 传感器        | •   | 气体传感器               | • |   | 名称/型号              | 品牌 | 采集方式       | 详情   |
| 继电器        | •   | 温湿压传感器              | × | • | 温湿度光照二氧化碳四合一(外置探头) | 11 | 云端边缘       | ↓ 详情 |
| Modbus/PLC | •   | 水质传感器               | • |   | 温湿度二氧化碳三合一         | 智泽 | 云端边缘       | ↓ 详情 |
|            |     |                     |   |   |                    |    |            |      |

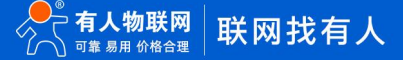

| 1001日 100日100010101日<br>  | ②<br>进程产品        |                   | 3<br>摘入上云 |
|---------------------------|------------------|-------------------|-----------|
| • modbus                  | 从机数量:1   变量数量:60 | <b>采集方式:</b> 云端轮询 |           |
| ○ 未命名-2020-07-01 16:48:34 | 所属从机             | 变量名               | 数据格式      |
| o qwerty                  | 1                | 28                | ushort    |
|                           | 1                | 29                | ushort    |
|                           | 1                | 30                | ushort    |
|                           | 1                | 31                | ushort    |
|                           | 1                | 32                | ushort    |
|                           | ×                | 1 2 3 4 5 6 12    | >         |

图 33 添加模板

|      |                                       |             |           |                    | 3<br>₩x ⊨=          |
|------|---------------------------------------|-------------|-----------|--------------------|---------------------|
| 基个旧思 |                                       |             |           |                    | 接入上云                |
|      |                                       |             |           |                    |                     |
|      |                                       |             | $\sim$    |                    |                     |
|      | 添加已完成,添加的说                            | 设备可以在设备列制   | 長査看。      |                    |                     |
|      | 云端轮询该设备的超时                            | 时间默认为10秒,   | 适用于"该节点所在 | LoRa网络中,接入终端设备总数不超 | <u>B</u> <u></u> 10 |
|      |                                       | 人的设审过多,应    | 迫ヨ姓大云调彩词趋 |                    |                     |
| r    | 口 10%家。 如本心技                          | ř. se       | 10 200    |                    |                     |
| Г    | 古 的吻象。如来念授.<br>云端轮询超时时间               | 10          | 秒         | 如何计算超时时间?          |                     |
| [    | 古 10%家。如来忘後<br>云端轮询超时时间<br>如何给设备设置从机, | 10 请查看右侧帮助3 | 秒         | · 如何计算超时时间?        |                     |

图 34 设置轮询超时

| 设备概况             | 更新于: 2020-07-21 17:28:07 Q | 今日报警          | 更新于: 2020-07-21 17:28: | 07 ℃ 设备标签 | 更新于: 2020-07-21 17:28:07 G                            |
|------------------|----------------------------|---------------|------------------------|-----------|-------------------------------------------------------|
| 新有项目 マ           | ● 展线<br>0 2                | <u>所有项目</u> ・ | ■ 未处理 ■ 已处理<br>0 0     | O         | 0                                                     |
| 设备列表             |                            |               |                        |           |                                                       |
| 全部项目 * <b>全部</b> | *) (555 *)                 | SN或设备名称       | iia -                  | + 添加 C 批  | 2. 新序 2. 日本 19 日 20 日 20 日 20 日 20 日 20 日 20 日 20 日 2 |
| 大志 设备名称          | SN                         | 所屬项目 所        | 属分组 设备地址               | 标签        | 操作                                                    |
| 在线 节点 206-4da2b  | 01201720071000005031       | 我的项目 我        | 的分组 山东省济南市历下区          |           | 曹 编辑 运行组态 更多 ▼                                        |
| 在线 集中器 220       | 01201419122600000522       | 我的项目 我        | 的分组 山东省济南市历下区          |           | 看 编辑 运行组态 更多 ▼                                        |
|                  |                            |               | <b>—</b> • • • •       |           |                                                       |

图 35 设备上线

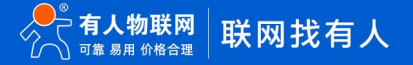

| 言息                                                                            |                                                                                        |                                                   | 设备地图                                                                                                    |                                                                                  |                                                                                                    |
|-------------------------------------------------------------------------------|----------------------------------------------------------------------------------------|---------------------------------------------------|----------------------------------------------------------------------------------------------------|----------------------------------------------------------------------------------|----------------------------------------------------------------------------------------------------|
| 205-0<br>01201<br>设备模<br>所属次<br>标置分<br>标题:<br>设备模                             | tda2b<br>720071000005031<br>板: modbus<br>目: 我的项目<br>钼: 我的项目<br>钼: 我的分组<br>地: 山东省济南市历下区 |                                                   | <ul> <li>・</li> <li>・</li> <li>・<th>15<br/>17<br/>17<br/>17<br/>17<br/>17<br/>17<br/>17<br/>17<br/>17<br/>17<br/>17<br/>17<br/>17</th><th>ź</th></li></ul> | 15<br>17<br>17<br>17<br>17<br>17<br>17<br>17<br>17<br>17<br>17<br>17<br>17<br>17 | ź                                                                                                    |
|                                                                               |                                                                                        |                                                   |                                                                                                    |                                                                                  |                                                                                                    |
| 况                                                                             |                                                                                        |                                                   |                                                                                                    |                                                                                  | 音論入交量名称查询                                                                                                    |
| <b>R</b>                                                                      | 交量石称                                                                                   | 从机告称                                              | 更新时间                                                                                                    | 当前值                                                                              | 清编入交易名称查阅 <b>全</b> 前<br>操作                                                                                                    |
| 兄<br>ID<br>115819<br>从明矾: 1 安皇時紀: 1                                           | 变量名称<br>1.0                                                                            | 从机名称<br>未命名_从机名称_79                               | 更新时间<br>2020-07-22 10.04.45                                                                                                    | 当前值<br>1                                                                         | 商総入交易名称意用 <u>名物</u><br>操作<br>历史意讷 更多 、                                                                                                    |
| 兄<br>115619<br>从形成化1 5 空間時日:1<br>115620<br>从形成化1 5 空間時日:2                     | 支量合称<br>1.0<br>2                                                                       | 从机名称<br>未命名_从机名称_79<br>未命名_从机名称_79                | 現新街河<br>2020-07-22 10 04 45<br>2020-07-22 10:04 45                                                                                                    | 当前值<br>1<br>2                                                                    | (1) (1) (1) (1) (1) (1) (1) (1) (1) (1)                                                                                                    |
| R<br>115619<br>ALRISER: 1 SZ服約時: 1<br>115520<br>ALRISER: 1 SZ服約時: 2<br>115521 | 变量石称<br>1.0<br>2<br>3                                                                  | 从机名称<br>未命名_从机名称_79<br>未命名_从机名称_79<br>未命名_从机名称_79 | 更新时间<br>2020-07-22 10.04.45<br>2020-07-22 10.04.45<br>2020-07-22 10.04.45                                                                                                    | 当前值<br>1<br>2<br>3                                                               | 西線入交換合称意用 点面     日報     日報 |

图 36 数据采集

### 2.1.2.4.3. 数据透传

数据透传主要用于验证云端与客户终端设备设备是否建立通信,帮助使用者快速熟悉云端使用方法和通信过程搭建步骤,便于使用过 程中搭建调试。(注:云端数据透传通信过程中,尽量保证一发一收,若云端连续2次下发数据无回复,会造成集中器未收到节点回复认 为节点离线的异常)

### 操作流程:

- 1. 先将集中器【web 设置】和设备配置完成并重启,等待设备入网;
- 2. 打开有人云控制台,在云组态模块中,点击设备管理然后选择添加设备;
- 3. 查看节点贴膜上的 SN 和 NID, 分别输入到 SN 框和 MAC/IMEI 框中;
- 4. 设置设备名称并选择对应的项目分组,点击下一步;
- 5. 选择产品模板,支持新建模板,设置模板名称和采集方式;也可以从现有项目分组模板中选择添加;
- 6. 设置轮询超时时间,添加完成
- 等待集中器和节点上线(集中器云端添加步骤同 2.1.2.4.1. 私有服务器+云监测模式中操作步骤 2-6 步,集中器贴膜对应 SN 和 MAC)
- 上线成功后,进入云检测,点击设备管理,选择设备列表中节点"更多" → "数据调试",就可以通过云端和挂载在上 线节点下的客户客户终端设备设备进行数据透传通信。

| *  | 有人云控制的 |   |                                          |      |
|----|--------|---|------------------------------------------|------|
| ٥  | 快速入门   |   | 法加设各 批量法加设各                              |      |
|    | 监控大屏   |   | 20-401 X III 10-000/04/04 X III          | 3    |
| G  | 设备管理   | • | <b>基本信息</b> 选择产品                         | 接入上云 |
|    | 设备列表   |   | * 设备名称                                   |      |
|    | 添加设备   |   | *项目分组 💿 我的项目/我的分组                        |      |
|    | 设备模板   |   | *SN @ 01201720071000005031 SN不支持, 航这里 @  |      |
|    | 项目分组   |   |                                          |      |
|    | 报警管理   | - | * MAC / IIMEI  0004DA2B 节点对应NID 集中翻对应MAC |      |
|    | 数据报表   | ÷ | · 云坦本 @ <b>(</b>                         |      |
| 88 | 扩展功能   | * | 高级选项 +                                   |      |
|    |        |   |                                          |      |
|    |        |   | 图 37 添加设备                                |      |

添加设备 批量添加设备 -2 基本信息 选择产品 接入上云 新建模板 已有模板 设备模板名称 未命名-2020-07-21 17:44:01 请输入产品/协议名称 查询 品牌 传感器 . 气体传感器 • 名称/型号 采集方式 详情 继电器 • 温湿压传感器 ۲ 0 温湿度光照二氧化碳四合一 (外置探头) 11 云端边缘 ↓ 详情 Modbus/PLC • 水质传感器 • 温湿度二氧化碳三合一 智泽 云端 边缘 □ 详情 < 1 > 我要入驻产品库 上一步 确认添加

图 38 新建模板

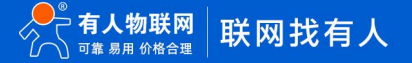

|               | ▼ 基本信息                                                        | ② 选择产品                                                                                          |                                                                                                    |                        |
|---------------|---------------------------------------------------------------|-------------------------------------------------------------------------------------------------|----------------------------------------------------------------------------------------------------|------------------------|
| 新建模板          | 模板                                                            |                                                                                                 |                                                                                                    |                        |
| modbus        |                                                               | │ 从机数量: 1 / 变量数量: 60                                                                            | <b>采集方式:</b> 云端轮询                                                                                                    |                        |
| ○ 未命名-2020-07 | -01 16:48:34                                                  | 所属从机                                                                                            | 变量名                                                                                                    | 数据格式                   |
| o qwerty      |                                                               | 1                                                                                               | 28                                                                                                    | ushort                 |
|               |                                                               | 1                                                                                               | 29                                                                                                    | ushort                 |
|               |                                                               | 1                                                                                               | 30                                                                                                    | ushort                 |
|               |                                                               | 1                                                                                               | 31                                                                                                    | ushort                 |
|               |                                                               | 1                                                                                               | 32                                                                                                    | ushort                 |
|               |                                                               |                                                                                                 |                                                                                                    |                        |
|               |                                                               |                                                                                                 | 1 2 3 4 5 6 12                                                                                                    | >                      |
|               |                                                               |                                                                                                 |                                                                                                    |                        |
|               |                                                               | 上→⇒ 39 添加已有格                                                                                    | mil/jādu<br>夏板                                                                                                    |                        |
| 批量添加设备        | ă                                                             | 上→⇒ 39 添加已有格                                                                                    | miλλä500<br>复板                                                                                                    |                        |
| 批量添加设备        | ž                                                             | 上→步<br>图 39 添加已有格                                                                               | NUXXX加<br>其板                                                                                                    |                        |
| 北量添加设备        | ž                                                             | 上—步<br>图 39 添加已有格                                                                               | њ以添加<br>↓板<br>产品                                                                                                    |                        |
| 北量添加设备        | 2                                                             | 上→步<br>图 39 添加已有格<br>选择                                                                         | <b>№₩35500</b><br>复 <b>板</b><br>产品                                                                                                    |                        |
| 北量添加设备        | ž                                                             | 上→歩<br>图 39 添加已有核                                                                               | ₩XX版加<br>美板<br>产品                                                                                                    |                        |
| 批量添加设备        | ž                                                             | 上→<br>图 39 添加已有格<br>选择                                                                          | N6X3550<br>复板<br>产品                                                                                                    | 3<br>接入上               |
| 批量添加设备        | 添加已完成,添加的                                                     | 上→歩<br>图 39 添加已有格<br>选择<br>送路                                                                   | ₩JJ版                                                                                                    | ③<br>接入上               |
| 批量添加设备        | 添加已完成,添加的<br>云端轮询该设备的超                                        | 上一步<br>图 39 添加已有格<br>选择<br>的设备可以在设备列表查看。<br>时时间默认为10秒,适用于"该"                                    | <ul> <li>● 人 法 加</li> <li>● 产品</li> <li>● 市品</li> <li>● 市点所在LoRa网络中,接入终端</li> </ul>                                                                               | 3<br>接入上<br>設备总数不超过10  |
| 批量添加设备        | 添加已完成, 添加的<br>云端轮询该设备的超<br>台"的场景。如果您接                         | 上一步<br>图 39 添加已有格<br>选择<br>的设备可以在设备列表查看。<br>时时间默认为10秒,适用于"该"<br>意入的设备过多,应适当延长云                  | NU版加<br>算板<br>产品<br>节点所在LoRa网络中,接入终端<br>將轮词超时时间。                                                                                                    | ③<br>接入上<br>6设备总数不超过10 |
| 批量添加设备        | 添加已完成,添加的<br>云端轮询该设备的超<br>台"的场景。如果您想<br>云端轮询超时时间              | 上一步<br>图 39 添加已有格<br>透耀<br>动设备可以在设备列表查看。<br>翻时间默认为10秒,适用于'该<br>袁入的设备过多,应适当延长云<br>10 表           | ₩₩₩₩<br>●<br>一<br>市点所在LoRa网络中,接入终端<br>半轮询超时时间。<br>●<br>●<br>●<br>●<br>●<br>●<br>●<br>●<br>●<br>●<br>●<br>●<br>●                                                   | ③<br>接入上<br>磁备总数不超过10  |
| 批量添加设备        | 添加已完成,添加的<br>云端轮询该设备的超<br>台"的场景。如果您提<br>云端轮询超时时间              | 上一步<br>图 39 添加已有格<br>选择<br>的设备可以在设备列表查看。<br>时时间默认为10秒,适用于"该<br>度入的设备过多,应适当延长云<br>10 乘           | ■23版加<br>算板<br>产品<br>市点所在LoRa网络中,接入终端<br>需轮询超时时间。<br>● ● ● 如何计算超时时间                                                                                               | ③<br>接入上<br>設备总数不超过10  |
| 北量添加设备        | 添加已完成,添加的<br>云端轮询该设备的超<br>台"的场景。如果您接<br>云端轮询超时时间<br>如何给设备设置从机 | 上一步<br>图 39 添加已有格<br>透耀<br>近婚<br>近婚<br>近日<br>近日<br>近日<br>近日<br>近日<br>近日<br>近日<br>近日<br>近日<br>近日 | <ul> <li>         ・・・・・・・・・・・・・・・・・・・・・・・・・・・・・</li></ul>                                                                                                    | ③<br>接入上<br>設备总数不超过10  |
| 北量添加设备        | 添加已完成,添加的<br>云端轮询该设备的超<br>台"的场景。如果您接<br>云端轮询超时时间<br>如何给设备设置从机 | 上一步<br>图 39 添加已有格<br>选择<br>的设备可以在设备列表查看。<br>时时间默认为10秒,适用于'该<br>度入的设备过多,应适当延长云过<br>10 和          | <ul> <li>► 人终端</li> <li>► 市品</li> <li>► 市品</li> <li>► 市品</li> <li>► 市品</li> <li>► 市品</li> <li>► ▲ 如何计算超时时间</li> <li>■ ▲ 如何计算超时时间</li> <li>■ ▲ 如何计算超时时间</li> </ul> | ③<br>接入上<br>6设备总数不超过10 |

图 40 设置轮询超时

| 设备概况            | 更新于: 2020-07-21 17:28:07 Q | 今日报警    |      | 更新于: 2020-07-21 17:28:07 〇 | 设备标签 | 更新于: 2020-07-21 17:28:07 ( |
|-----------------|----------------------------|---------|------|----------------------------|------|----------------------------|
| 所有项目 マ          | <ul> <li></li></ul>        | 所有項目・   | )    | ■ 未处理<br>0 0               | C    | 0                          |
| 全部项目 🔻 全部       | *                          | SN或设备名称 | 直询   |                            | + 添加 | 2 批型删除                     |
| □ 状态 设备名称       | SN                         | 所属项目    | 所属分组 | 设备地址                       | 标签   | 操作                         |
| 在线 节点 206-4da2b | 01201720071000005031       | 我的项目    | 我的分组 | 山东省济南市历下区                  |      | · 査看 · 網編 · 运行组态 · 更多 ▼    |
| 在线 集中器 220      | 01201419122600000522       | 我的项目    | 我的分组 | 山东省济南市历下区                  |      | · 查看 编辑 运行组态 更多 ▼          |

图 41 设备上线

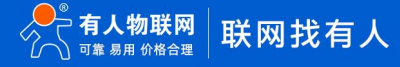

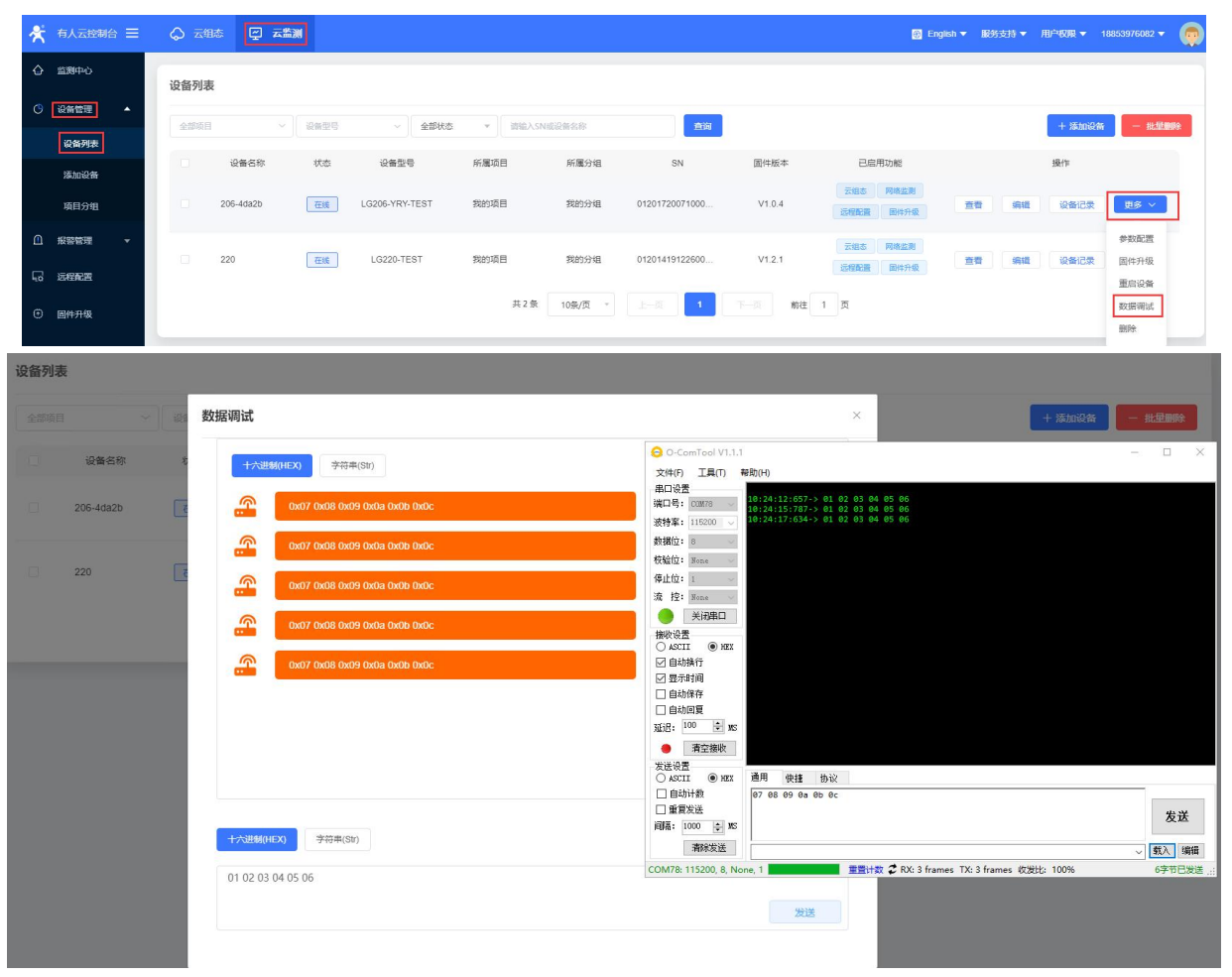

图 42 数据透传

### 2.2. 速率选择参考

使用 LoRa 速率越低,则传输距离越远,抗干扰能力越强,发送数据耗时越长。

### 2.2.1. 模组单次传输 100 字节所需时间

WH-L101-L-H20 在不同速率下 ,LG220 协议下单次传输 100 字节空中耗时(此值为计算值,与实际使用存在一定误差,以实际测试结果为准)。由 "图 43"中可以看出,随着速率等级的上升,WH-L101-L-H20 传输 100 字节耗时缩短。

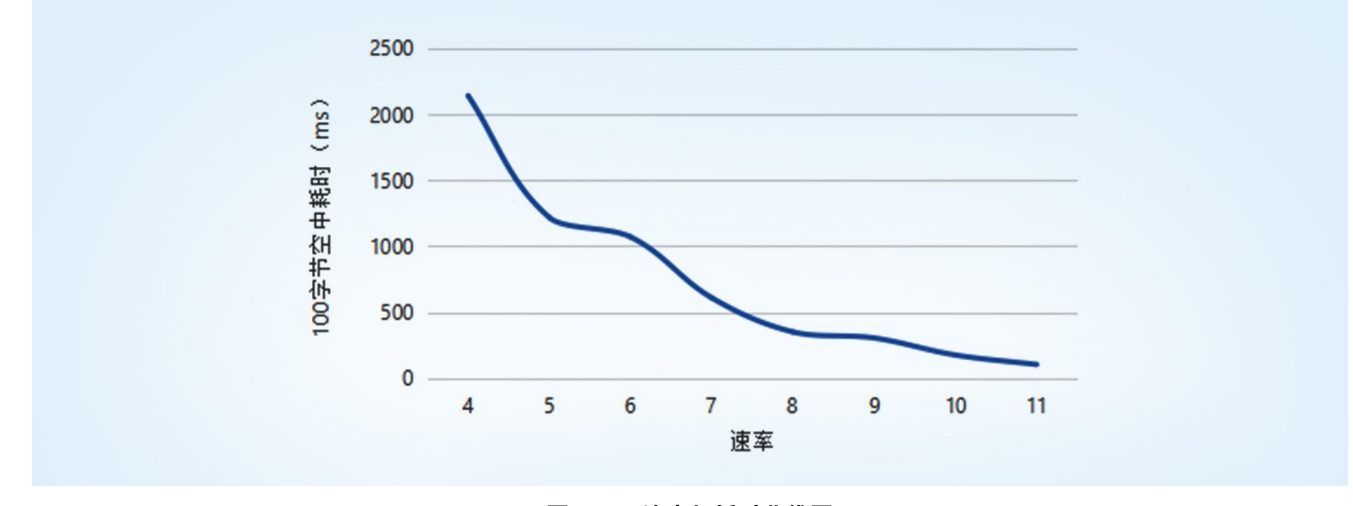

图 43 速率与耗时曲线图

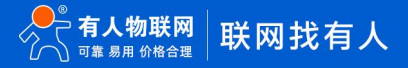

| 速率 | 100 字节空中耗时(ms) | 物理层比特率(Kbps) |
|----|----------------|--------------|
| 4  | 2141.19        | 0.814        |
| 5  | 1218.05        | 1.465        |
| 6  | 1070.60        | 1.628        |
| 7  | 609.03         | 2.930        |
| 8  | 350.60         | 5.208        |
| 9  | 304.52         | 5.859        |
| 10 | 175.29         | 10.417       |
| 11 | 103.77         | 18.230       |

#### 表 12 100 字节空中耗时理论值

例:在不考虑传输距离情况下,如果发送100字节数据通讯时间要求1秒内,可选择速率7及以上。

### 2.2.2. 模组不同速率可传输距离

由 "图 44" 可以看出,速率越高,数据传输所能达到的极限距离越近;速率越低,数传传输所能达到的极限距离越远。

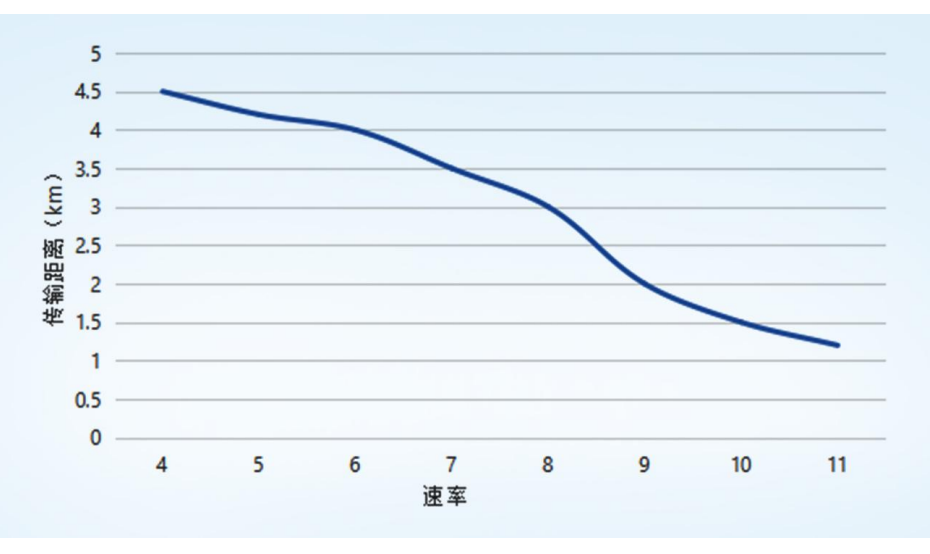

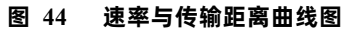

表 13 传输距离

| 速率 | 传输距离(km) | 物理层比特率(Kbps) |
|----|----------|--------------|
| 4  | 4.5      | 0.814        |
| 5  | 4.2      | 1.465        |
| 6  | 4        | 1.628        |
| 7  | 3.5      | 2.930        |
| 8  | 3        | 5.208        |
| 9  | 2        | 5.859        |
| 10 | 1.5      | 10.417       |
| 11 | 1.2      | 18.230       |

注:无线传输受温度、湿度、障碍物遮挡、电磁干扰等不同环境影响,传输距离会有一定程度下降,以实测为准,且为保证稳定传输, 建议留出通信距离余量。

例:在不考虑传输时间情况下,如果发送数据通讯距离要求 3Km,可选择速率 8 及以下。

- 2.3. 固件升级
- 2.3.1. 升级工具获取

本产品使用设置软件通过串口进行升级操作,设置软件可从官网下载,下载地址:<u>https://www.usr.cn/Download/1134.html</u>

2.3.2. 固件升级步骤

模组进入串口升级模式,有两种方式:

1. 拉低 Reload 引脚之后给模组上电;

打开 LoRa 设置软件(选择 L101-L-H20)进入,打开串口,点击进入配置状态,手动输入 AT+BOOT=1<CR><LF>,模组回复
 "bootloader Start!" 即进入串口升级模式;

进入串口升级模式后,打开 LoRa 设置软件(选择 L101-L-H20)进入,按照"图 45"进行操作。图中序号依次对应以下 5 个步驟:

| t L101-L-H20 V1.<br>②<br>打开串口<br>道 | 3.3<br><b>》</b><br>挂入配置状态 读!                     | ☑ ➡ ■ ■ | 《     ▲     《     日本     日本     日 | ● ① .<br>设备型号选择 关于                                                                                                    |           |
|------------------------------------|--------------------------------------------------|----------------------------------------------------------------------------------------------------|----------------------------------------------------------------------------------------------------|----------------------------------------------------------------------------------------------------|-----------|
| 设备信息:<br><sup>基本参数</sup>           | 节点ID: 00000001                                   |                                                                                                    | <b>国</b> 件版本:                                                                                                    |                                                                                                    |           |
| 协议选择:                              | LG210                                            | ~                                                                                                    |                                                                                                    |                                                                                                    | ^         |
| 工作模式:                              | • 逝传                                             | 〇 組网                                                                                                    |                                                                                                    |                                                                                                    |           |
| LORA参数:                            | 网关ID:<br>通道选择:<br>通道1: 速率:<br>通道2: 速率:<br>CAD检测: | 0xFFFFFFFF<br>0 ~ ~<br>7 ~ ~<br>7 ~ ~<br>0 开 @ 关                                                                                                    | 約約時借: 〇 开<br>波射功度48m; 22 、<br>信道: 72(470M) 、           Confirm         ×           開け升級委員会統員以「企園、是然近行委員会共享?                                                                                                    | ● ★ 国体升级<br>非日号, COM4 → 3<br>同件指径,<br>(升级步骤) 4<br>1. 按性*Rebot*健, 给设备上电<br>2. 送货用口号, 圆件                                                                         | 开始升级<br>5 |
| LORA参数:                            | 应用ID:<br>速率:<br>前向纠错:<br>CAD检测:                  | 7<br>〇开 ④关<br>〇开 ●关                                                                                                    | 2<br>Maiz 10/4                                                                                                    | 3. 点が始めれ後で、等待完成<br>[Update Steps]<br>1.Pease push [Rebad] and repower<br>2.Select serial port, FW path<br>3.Push [Start Update] button, Waiting for completion |           |
| 基本参数:                              | 空闲时间:                                            | 2000 (                                                                                                    | 10~8000)ms 唤醒时间: 2000                                                                                                    | No Status<br>(500~4000)ms                                                                                                    |           |

图 45 固件升级

(1) 通过配置软件点击固件升级;

(2) 串口升级可能会导致参数恢复出厂设置,选择确定根据提示进行保存操作,保存完成后会自动弹出"固件升级"软件;选择取消直接打开"固件升级"软件;

- (3) 选择对应的串口;
- (4) 打开提供的升级固件(\*.hex);
- (5) 点击下载,等待下载完成即可;

| 串口长                      | 룩: COM57                  |       | ~       |               |      | 开始非极     | 1 |
|--------------------------|---------------------------|-------|---------|---------------|------|----------|---|
| 固件路征                     | 준: <b>(미) (미) (</b>       |       | 1       |               | 浏览   | 71×07140 |   |
| verifying                | page/sector 16            | @0x 8 | 3008000 | size 2.00(KB) | [OK] |          | ^ |
| verifying                | page/sector 17            | @0x 8 | 3008800 | size 2.00(KB) | [OK] |          |   |
| verifying                | page/sector 18            | @0x 8 | 3009000 | size 2.00(KB) | [OK] |          |   |
| verifying                | page/sector 19            | @0x 8 | 8009800 | size 2.00(KB) | [OK] |          |   |
| verifying                | page/sector 20            | @0x 8 | 300A000 | size 2.00(KB) | [OK] |          |   |
| verifying                | page/sector 21            | @0x 8 | 300A800 | size 2.00(KB) | [OK] |          |   |
| verifying                | page/sector 22            | @0x 8 | 300B000 | size 2.00(KB) | [OK] |          |   |
| verifying                | page/sector 23            | @0x 8 | 300B800 | size 2.00(KB) | [OK] |          |   |
| verifying                | page/sector 24            | @0x 8 | 300C000 | size 2.00(KB) | [OK] |          |   |
| <b>verifying</b><br>升级成功 | page/sector 25            | @0x 8 | 300C800 | size 1.91(KB) | [OK] |          |   |
| Your code                | e <mark>is running</mark> |       |         |               |      |          |   |
|                          | -                         |       |         |               |      |          | ~ |
|                          |                           |       |         |               |      |          |   |

图 46 固件升级成功界面

### 3. 产品配置

### 3.1. 配置工具

产品配有通用设置软件(AT 指令设置软件)以及配套设置软件,支持参数设置,可简化用户的操作,推荐使用配套设置软件来配置参数。

### 3.1.1. 配套设置软件

该配套设置软件适用于 L101-L-H20 的参数读取以及配置。"图 47"中序号依次对应以下 6 个步骤:

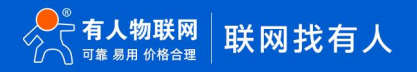

| く<br>备信息: <sup>节点ID:</sup> 00 | 0000DB   | 0          |             |       | 固件版本:    | V1.0.1               |          |               |
|-------------------------------|----------|------------|-------------|-------|----------|----------------------|----------|---------------|
|                               |          |            |             |       |          |                      |          |               |
| 议选择: 点对点                      |          | ~          | 3           |       |          |                      |          |               |
| 本设置: 功能:                      | ◉ 定点     | () 透传      | ł           |       |          |                      |          |               |
| 工作模式:                         | RUN      | O WU       | ⊖ lr        |       | ⊖ LSR    |                      |          |               |
| 空闲时间(LR/LSR):                 | 20       |            | (3~240)s    | 5     |          | 唤醒时间(WU/LR):         | 2000     | (450~10000)ms |
| 接收超时(LR/LSR):                 | 500      |            | (0~15000)ms |       |          | 串口发送超时(LR):          | 3        | (0~3)         |
| <b>(A参数:</b> 上下行分频:           | 〇 开      | <b>⑥</b> 关 |             |       |          |                      |          |               |
| 接收信道:                         | 72(470M) | ~          |             |       |          | 发送信道:                | 72(470M) | ~             |
| 速率:                           | 10       | $\sim$     |             |       |          | 目标地 <mark>址</mark> : | 0        | (0~65535)     |
| 发射功率dBm:                      | 22       | ~          |             |       |          |                      |          |               |
| 前向纠错:                         | О开       | ◉ 关        |             |       |          |                      |          |               |
| LBT:                          | О Я      | ® ¥        |             |       |          |                      |          |               |
| 口设置: 波特率:                     | 115200   | ~          | 校验/数:       | 据/停止: | NONE ~ 8 | ~ 1                  | ~        |               |
| 流控:                           | NFC      | ~          |             |       |          |                      |          |               |

图 47 L101-L-H20 设置软件

1. 点击打开串口按钮的下拉菜单中的串口配置按键,选择连接节点的串口,将波特率、校验位、数据位、停止位设置为节点对应参数,节点串口默认参数为115200、NONE、8、1。点击打开串口按钮。

2. 点击进入配置状态按钮, 节点回复+OK, 即节点进入 AT 指令模式。

3. 选择点网关协议。

4. 点击读取参数按钮,软件自动读取节点参数信息。

5. 可在基本参数中查看以及修改节点参数。

6. 如果是读取参数则点击退出配置状态按钮退出 AT 指令模式;如果是设置参数则点击设置参数按钮,软件会自动设置节点参数, 设置完毕后节点重启,参数生效。

配套设置软件下载地址: <u>https://www.usr.cn/Download/1134.html</u>

3.1.2. 通用设置软件

通用设置软件可以对不同的 LoRa 产品进行参数读取以及配置。"图 48"中序号依次对应以下 4 个步骤:

| ATSetup V1.0.3      |                       |                                                                      |   |          |                                         | -    |      |
|---------------------|-----------------------|----------------------------------------------------------------------|---|----------|-----------------------------------------|------|------|
| English 关于          |                       |                                                                      | _ | 4        | 10110-01                                |      |      |
| 串口 网络               |                       | AT+H AT+RELD AT+VEN                                                  | 2 | AT+Z     | 数据<br>send normal                       | е    | rror |
| 庫口号 COM16 ∨         |                       | AT+SN=USRISBEST, 00000000000000<br>AT+NEIP=TCP, Client, 1883, www.us |   | 发送<br>发送 | 使用帮助:<br>1、搜索以找到网内的设备, 搜到设备就可以使用<br>给操作 | 可以使用 |      |
| 波特率 115200 ~        | 2                     | AT+CLEAR                                                             |   | 发送       | 2、点击搜到的列表载入该设<br>3、点击按钮进行相应操作           | 备界面  |      |
| 数据位 8 bit ~         | +++a                  | AT+ADDR                                                              |   | 发送       |                                         |      |      |
| 傳止位 1 bit ∽ AT+ENTM | AT+ENTM               | AT+SPD                                                               |   | 友达<br>发送 |                                         |      |      |
| 打开串口                |                       | AT+WSSSID=WUXIAN-CESHI<br>AT+NDBGL=0                                 |   | 发送<br>发送 |                                         |      |      |
| 常用按钮                | t用按钮 AT+WSSSID AT+DEC |                                                                      |   | 发送<br>发送 |                                         |      |      |
|                     |                       | AT+DEC=5D96C482380811542C94E99<br>AT+SN=USRISBEST, 5010011911130C    |   | 发送<br>发送 |                                         |      |      |
|                     |                       | AT+SQT=1500                                                          |   | 发送       |                                         |      |      |
|                     | 建安                    | 间隔时间 100 ms                                                          |   | 全选       |                                         |      |      |
| 添加自定义               | 有工                    | □ 循环发送                                                               | 批 | 量发送      | 清空数排                                    | ₹    |      |

图 48 AT 指令设置软件

1. 选择连接模组的串口,将波特率、校验位、数据位、停止位设置为模组对应参数,模组默认参数为 115200、NONE、8 bit、1 bit。 点击打开串口按钮。

- 2. 点击+++a 按钮,设备回复+OK,即设备进入 AT 指令模式。
- 3. 输入 AT 指令来查绚以及设置模组,具体指令见后续"AT 指令集"。
- 4. 如果是读取参数则点击 AT+ENTM 按钮退出 AT 指令模式;如果是设置参数则点击 AT+Z 按钮,设备重启,参数生效。

通用设置软件下载地址: https://www.usr.cn/Down/AT\_Setup\_V1.0.4.zip

3.2. 配置指令介绍

配置指令即 AT 指令,是指在 AT 指令模式下用户通过 UART 与模组进行命令传递的指令集,后面将详细讲解 AT 指令的使用格式。 上电启动成功后,可以通过 UART 对模组进行设置。

模组的缺省 UART 口参数为: 波特率 115200、无校验、8 位数据位、1 位停止位。

从非 AT 命令模式下切换到 AT 命令模式,若用配套设置软件点击进入配置模式即可进入,若手动进入 AT 命令模式需要以下两个步骤:

- ➤ 在 UART 上输入 "+++",模组在收到 "+++" 后会返回一个确认码 "a";
- ▶ 3 秒内在 UART 上输入确认码 "a",模组收到确认码后,返回 "+OK"确认,进入命令模式,如 "图 49"所示;

|        | →<br>进入配置 | ○○○○○○○○○○○○○○○○○○○○○○○○○○○○○○○○○○○○ | ☐<br>设置参数 | く<br>退出配置状态 | ▲<br>固件升级 | 日 日 日 日 日 日 日 日 日 日 日 日 日 日 日 日 日 | ☐<br>导出参数 | ◆<br>设备型号选择 | ①<br>关于 | ₹. | 2021-09-10,16:11:03:<br>[TX]:+++ |
|--------|-----------|--------------------------------------|-----------|-------------|-----------|-----------------------------------|-----------|-------------|---------|----|----------------------------------|
| 设备信息   | ; 节点ID:   | 000000DB                             |           |             |           | 固件版                               | 本: V1.0.1 |             |         | ]  | 2021-09-10,16:11:03:<br>[RX]:a   |
| 基本参数   |           |                                      |           |             |           |                                   |           |             |         |    | 2021-09-10,16:11:03:             |
| 协议选择   | LG220     |                                      | ~         |             |           |                                   |           |             |         |    | 2021-09-10,16:11:03:             |
| LORA参数 | : 应用ID:   | AABB                                 | 1101      |             | 发射功率      | dBm: 22                           | ~         |             |         |    | RX]:+OK                          |

图 49 进入 AT 指令模式演示图

模组进入指令模式需要按照如 "图 50" 的时序要求:

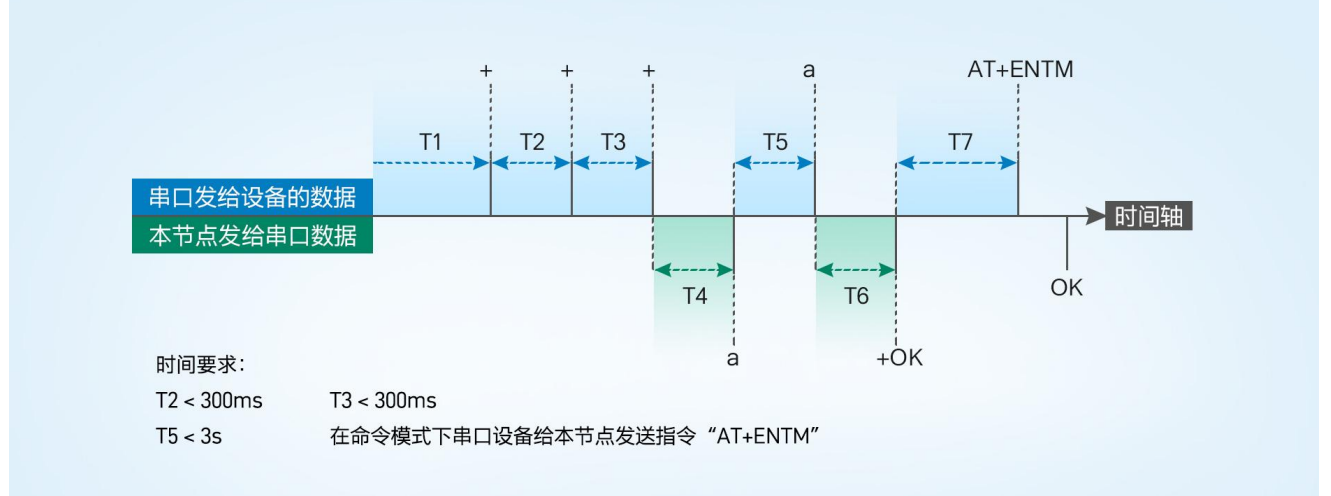

图 50 进入 AT 指令时序图

#### 表 14 AT 指令返回值

| 返回代码  | 返回说明    | 备注 |
|-------|---------|----|
| ОК    | 响应成功    |    |
| ERR-1 | 无效的命令格式 |    |
| ERR-2 | 无效的命令   |    |
| ERR-3 | 无效的操作符  |    |
| ERR-4 | 无效的参数   |    |
| ERR-5 | 操作失败    |    |

### 3.3. AT 指令格式

发送命令格式:以回车<CR>、换行<LF>或者回车换行<CR><LF>结尾

### 表 15 AT 指令格式

| 类型 | 指令格式                           | 说明   | 举例                           |
|----|--------------------------------|------|------------------------------|
| 0  | AT+CMD? <cr><lf></lf></cr>     | 查询参数 | AT+VER? <cr><lf></lf></cr>   |
| 1  | AT+CMD <cr><lf></lf></cr>      | 查询参数 | AT+VER <cr><lf></lf></cr>    |
| 2  | AT+CMD=para <cr><lf></lf></cr> | 设置参数 | AT+CH1=66 <cr><lf></lf></cr> |

模组回复格式(关闭回显):

设置参数: <CR><LF>OK<CR><LF>

查询参数: <CR><LF> +CMD:PARA<CR><LF>OK<CR><LF>

CMD: 命令字

PARA: 参数

### 3.4. AT 指令集

| 序号 | 指令       | 说明                       |
|----|----------|--------------------------|
|    | 基本命令     |                          |
| 1  | ENTM     | 退出 AT 命令,切换到工作模式         |
| 2  | E        | 设备 AT 命令回显设置             |
| 3  | Z        | 重启设备                     |
| 4  | CFGTF    | 保存当前设置为默认设置              |
| 5  | RELD     | 恢复默认设置                   |
| 6  | VER      | 查询设备固件版本号                |
| 7  | UART     | 设置/查询串口参数                |
|    | LoRa     |                          |
| 8  | LORAPROT | 设置/查询网关协议                |
| 9  | PNUM     | 设置/查询 LG210 协议通道序号       |
| 10 | SPD1     | 设置/查询 LG210 协议通道 1 速率等级  |
| 11 | SPD2     | 设置/查询 LG210 协议通道 2 速率等级  |
| 12 | CH1      | 设置/查询 LG210 协议通道 1 信道    |
| 13 | CH2      | 设置/查询 LG210 协议通道 2 信道    |
| 14 | GWID     | 设置/查询 LG210 协议网关 ID      |
| 15 | NID      | 设置/查询设备地址                |
| 16 | PWR      | 设置/查询发射功率                |
| 17 | WMODE    | 设置/查询工作模式                |
| 18 | LBT      | 设置/查询信道检测功能              |
| 19 | FEC      | 设置/查询前向纠错                |
| 20 | SPD      | 设置/查询 LG220 协议速率等级       |
| 21 | СН       | 设置/查询 LG220 协议信道         |
| 22 | AID      | 设置/查询 LG220 协议网关应用 ID    |
| 23 | WTM      | 设置/查询 LG220 协议低功耗唤醒间隔    |
| 24 | РТМ      | 设置/查询 LG220 协议串口等待时间     |
| 25 | STM      | 设置/查询 LG220 协议唤醒发送超时间    |
| 26 | ITM      | 设置/查询 LG220 协议空闲时间       |
| 27 | RTO      | 设置/查询 LG220 协议 LoRa 接收超时 |

### 3.4.1. AT+ENTM

- 功能:退出命令模式,恢复原工作模式
- ▶ 格式:
- ◆ 设置

AT+ENTM<CR><LF>

<CR><LF>OK<CR><LF>

- ▶ 参数:无
- 3.4.2. AT+E
- ▶ 功能:设置/查询设备 AT 命令回显设置
- ▶ 格式:
- ◆ 查询

AT+E <CR><LF>

<CR><LF>+E:<ON/OFF><CR><LF>OK<CR><LF>

◆ 设置

AT+E=<sta><CR><LF>

<CR><LF>OK<CR><LF>

- ▶ 参数: sta
- ◆ ON: 打开回显(默认),回显 AT 命令下输入的命令
- ◆ OFF: AT 命令模式下, 输入命令不回显。

3.4.3. AT+Z

- 1. 功能: 重启设备
- 2. 格式:
- ◆ 设置

AT+Z<CR><LF>

<CR><LF>OK<CR><LF>

▶ 参数:无

该命令正确执行后,设备重新启动。

3.4.4. AT+CFGTF

- 功能:复制当前配置参数为用户默认配置;
- ▶ 格式:
- 设置

AT+CFGTF<CR><LF>

<CR><LF>+CFGTF:SAVED<CR><LF>OK<CR><LF>

- ▶ 参数:
- SAVED:保存成功

3.4.5. AT+RELD

- 功能:恢复设备配置参数为默认参数
- ▶ 格式:
- ◆ 设置

AT+RELD<CR><LF>

#### <CR><LF>REBOOTING<CR><LF>

▶ 参数:无

该命令将设备配置参数恢复到默认设置,然后自动重启。

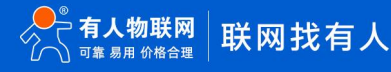

### 3.4.6. AT+VER

- 功能:查询设备固件版本
- ▶ 格式:
- ◆ 查询

### AT+VER<CR><LF>

### <CR><LF>+VER:<ver><CR><LF>OK<CR><LF>

▶ 参数:

ver:固件版本

- 3.4.7. AT+UART
- 功能:查询/设置串口参数
- ▶ 格式:
- ◆ 查询

### AT+UART<CR><LF>

### <CR><LF>+UART:<baudrate,data\_bits,stop\_bit,parity,flowctrl><CR><LF>OK<CR><LF>

◆ 设置:

### AT+UART=<baudrate,data\_bits,stop\_bit,parity,flowctrl><CR><LF>

### <CR><LF>OK<CR><LF>

- ▶ 参数:
- baudrate:波特率 1200,2400,4800,9600,19200,38400,57600,115200(默认 115200)
- data\_bit:数据位 8
- stop\_bit:停止位 1,2 (默认 1)
- parity:校验位 NONE,EVEN,ODD(默认 NONE)
- flowctrl: 流控 NFC/485 (默认 485, 使用 RS485 接口以提高数据传输速率)
- ▶ 例: AT+UART=115200,8,1,NONE,NFC
- 3.4.8. AT+LORAPROT
- ▶ 功能:设置/查询通讯协议
- ▶ 格式:
- ◆ 查询

AT+LORAPROT<CR><LF>

<CR><LF>+LORAPROT:<loraprot><CR><LF>OK<CR><LF>

◆ 设置

AT+LORAPROT=<loraprot><CR><LF>

<CR><LF>OK<CR><LF>

▶ 参数:

loraprot: LG210\LG220\NODE(默认)

- ▶ 例:AT+LORAPROT=LG220
- 3.4.9. AT+PNUM
- ▶ 功能:设置/查询通道序号

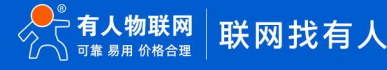

- ▶ 格式:
- ◆ 查询

AT+PNUM<CR><LF>

```
<CR><LF>+PNUM:<num><CR><LF>OK<CR><LF>
```

◆ 设置

AT+PNUM=<num><CR><LF>

- <CR><LF>OK<CR><LF>
- ▶ 参数:

num: 0\1\2 (默认 0)

▶ 例:AT+PNUM=0

注: 默认通道 0, 上电后设备随机选择 1 或 2 参数进行通讯。

- 3.4.10. AT+SPD1
- ▶ 功能:设置查询通道 1 LoRa 空中速率等级
- ▶ 格式:
- ◆ 查询

AT+SPD1<CR><LF>

<CR><LF> +SPD:<spd><CR><LF>OK<CR><LF>

◆ 设置

AT+SPD1=<spd><CR><LF>

<CR><LF>OK<CR><LF>

▶ 参数:

spd: 4~11 (默认7)

速率对应关系(速率为理论峰值,实际速度要较小一些):

- 4: 814bps
- 5: 1464.8bps
- 6: 1627.6bps
- 7: 2929.7bps
- 8: 5208.3bps
- 9: 5859.4bps
- 10: 10416.7bps
- 11: 18229.2bps
- ▶ 例: AT+SPD1=9

3.4.11. AT+SPD2

- ▶ 功能:设置查询通道 2 LoRa 空中速率等级
- ▶ 格式:
- ◆ 查询
  - AT+SPD2<CR><LF>

<CR><LF> +SPD:<spd><CR><LF>OK<CR><LF>

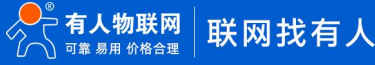

◆ 设置

### AT+SPD2=<spd><CR><LF>

### <CR><LF>OK<CR><LF>

▶ 参数:

spd: 4~11 (默认7)

速率对应关系(速率为理论峰值,实际速度要较小一些):

- 4: 814bps
- 5: 1464.8bps
- 6: 1627.6bps
- 7: 2929.7bps
- 8: 5208.3bps
- 9: 5859.4bps
- 10: 10416.7bps
- 11: 18229.2bps
- ▶ 例: AT+SPD2=9

### 3.4.12. AT+CH1

- ▶ 功能:设置查询通道1信道
- ▶ 格式:
- ◆ 查询

AT+CH1<CR><LF>

<CR><LF>+CH1:<ch><CR><LF>OK<CR><LF>

◆ 设置

AT+CH1=<ch><CR><LF>

<CR><LF>OK<CR><LF>

▶ 参数:

ch: 0~127 (默认 72 信道, 对应 470Mhz)

- ▶ 例:AT+CH1=72
- 注: 工作频段: (398+ch)MHz
- 3.4.13. AT+CH2
- 功能:设置查询通道2信道
- ▶ 格式:
- ◆ 查询

AT+CH2<CR><LF>

<CR><LF>+CH2:<ch><CR><LF>OK<CR><LF>

◆ 设置

AT+CH2=<ch><CR><LF>

<CR><LF>OK<CR><LF>

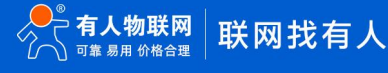

▶ 参数:

ch: 0~127 (默认 72 信道, 对应 470Mhz)

- ▶ 例:AT+CH2=72
- 注: 工作频段: (398+ch)MHz
- 3.4.14. AT+GWID
- ▶ 功能:设置查询网关 ID
- ▶ 格式:
- ◆ 查询

AT+GWID<CR><LF>

<CR><LF>+GWID:<gwid><CR><LF>OK<CR><LF>

◆ 设置

AT+GWID=<gwid><CR><LF>

<CR><LF>OK<CR><LF>

▶ 参数:

gwid: 0~FFFFFFFF (出厂默认网关 ID 为 0xFFFFFFFF)

- ▶ 例:AT+GWID=00000001
- 3.4.15. AT+NID
- ▶ 功能:设置查询模组 ID
- ▶ 格式:
- ◆ 查询

AT+NID<CR><LF>

<CR><LF>+NID:<nid><CR><LF>OK<CR><LF>

◆ 设置

AT+NID=<nid><CR><LF>

<CR><LF>OK<CR><LF>

▶ 参数:

**nid**: 0~FFFFFFFE

▶ 例:AT+NID=00000001

3.4.16. AT+PWR

- 功能:设置查询发射功率
- ▶ 格式:
- ◆ 查询

AT+PWR<CR><LF>

<CR><LF>+PWR:<pwr><CR><LF>OK<CR><LF>

◆ 设置

AT+PWR=<pwr><CR><LF>

<CR><LF>OK<CR><LF>

▶ 参数:

pwr: 10~22 (默认 22db) 不推荐使用小功率发送, 其电源利用效率不高。

- ▶ 例:AT+PWR=22
- 3.4.17. AT+WMODE
- 功能:设置查询工作模式
- ▶ 格式:
- ◆ 查询

AT+WMODE<CR><LF>

<CR><LF>+WMODE:<sta><CR><LF>OK<CR><LF>

◆ 设置

AT+WMODE=<sta><CR><LF>

<CR><LF>OK<CR><LF>

▶ 参数: sta

NET: 组网模式。

TRANS: 透传模式。(默认)

▶ 例:AT+WMODE=TRANS

### 3.4.18. AT+LBT

- ▶ 功能:设置/查询信道检测功能
- ▶ 格式:
- ◆ 查询

AT+LBT<CR><LF>

<CR><LF>+LBT:<lbt><CR><LF>OK<CR><LF>

◆ 设置

AT+LBT=<lbt><CR><LF>

<CR><LF>OK<CR><LF>

▶ 参数:lbt

ON: 打开信道检测功能。

OFF:关闭信道检测功能。(默认)

- ▶ 例:AT+LBT=ON
- 3.4.19. AT+FEC
- 功能:设置查询前向纠错
- ▶ 格式:
- ♦ 查询

AT+FEC<CR><LF>

<CR><LF>+FEC:<fec><CR><LF>OK<CR><LF>

◆ 设置

### AT+FEC=<fec><CR><LF>

### <CR><LF>OK<CR><LF>

- 参数:fec
   OFF:关闭前向纠错。
   ON:开启前向纠错。(默认)
- ≻ 例:AT+FEC=ON

### 3. 4. 20. AT+SPD

- ▶ 功能:设置查询 LG220 协议速率
- ▶ 格式:
- ◆ 查询

### AT+SPD<CR><LF>

<CR><LF> +SPD:<spd><CR><LF>OK<CR><LF>

◆ 设置

AT+SPD=<spd><CR><LF>

### <CR><LF>OK<CR><LF>

▶ 参数:

spd: 1~10(默认7)

速率对应关系(速率为理论峰值,实际速度要较小一些):

- 1: 268bps
- 2: 488bps
- 3: 537bps
- 4: 878bps
- 5: 977bps
- 6: 1758bps
- 7: 3125bps
- 8: 6250bps
- 9: 10937bps
- 10: 21875bps

### 3. 4. 21. **AT+CH**

- ▶ 功能:设置查询 LG220 协议信道
- ▶ 格式:

◆ 查询

AT+CH<CR><LF>

<CR><LF>+CH:<ch><CR><LF>>CR><LF>0K<CR><LF>

◆ 设置

AT+CH=<ch><CR><LF>

<CR><LF><CR><LF>OK<CR><LF>

▶ 参数:

ch: 0~127 (默认 72)

▶ 例:AT+CH=72

注:工作频段=(398+ch)MHz

### 3.4.22. AT+AID

- ▶ 功能:设置查询 LG220 网关应用 ID
- ▶ 格式:
- ♦ 查询

AT+AID<CR><LF>

<CR><LF>+AID:<aid><CR><LF>OK<CR><LF>

◆ 设置

AT+AID=<aid><CR><LF>

### <CR><LF>OK<CR><LF>

▶ 参数:

aid: 0~FFFFFFFE

▶ 例: AT+AID=0000001

### 3.4.23. AT+WTM

- ▶ 功能:设置查询 LG220 协议唤醒间隔
- ▶ 格式:
- ◆ 查询

AT+WTM<CR><LF>

<CR><LF>+WTM:<time><CR><LF><CR><LF>OK<CR><LF>

◆ 设置

AT+WTM=<time><CR><LF>

<CR><LF><CR><LF>OK<CR><LF>

▶ 参数:

time: 500~4000ms (默认 2000)

注意:

轮询唤醒模式下:唤醒后检测前导码,前导码越长功耗越大。

▶ 例: AT+WTM=1000

### 3. 4. 24. AT+PTM

- 功能:设置查询 LG220 协议串口等待时间
- ▶ 格式:
- ◆ 查询

### AT+PTM<CR><LF>

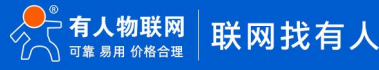

<CR><LF>+PTM:<time><CR><LF><CR><LF>OK<CR><LF>

◆ 设置

#### AT+PTM=<time><CR><LF>

#### <CR><LF><CR><LF>OK<CR><LF>

▶ 参数:

time: 10~6000ms (默认 2000ms)

注意:

轮询唤醒模式下:用来等待串口数据;若 PTM 时间内收到串口数据,则发送,发送完成进入低功耗。

主动上报模式下:外部 MCU 唤醒本模块后,若 PTM 时间内收到串口数据,则发送,发送完成进入低功耗。

▶ 例: AT+PTM=2000

#### 3.4.25. AT+STM

- ▶ 功能:设置查询 LG220 协议唤醒发送超时时间
- ▶ 格式:
- ◆ 查询

#### AT+STM<CR><LF>

<CR><LF>+STM:<time><CR><LF><CR><LF>OK<CR><LF>

◆ 设置

AT+STM=<time><CR><LF>

<CR><LF><CR><LF>OK<CR><LF>

▶ 参数:

time: 10~15000ms (默认 4000ms)

注意:

轮询唤醒模式下: STM 等于本模块接收串口数据最大时长+最大发送时长。

主动上报模式下: STM 等于外部 MCU 唤醒本模块后,本模块接收串口数据时间+最大发送时长。

任何模式下:发送完成立即进入低功耗,若总时间大于 STM 时间,则进入低功耗; STM 必须大于 PTM;速率越低、数据越大、STM

值越大;

▶ 例:AT+STM=6000

### 3.4.26. AT+ITM

- ▶ 功能:查询设置 LG220 协议空闲时间
- ▶ 格式:
- ♦ 查询

AT+ ITM<CR><LF>

<CR><LF>+ITM:<time ><CR><LF><CR><LF>OK<CR><LF>

◆ 设置

AT+ ITM=<time><CR><LF>

### <CR><LF><CR><LF>OK<CR><LF>

▶ 参数:

**time**:单位毫秒 10 ~8000ms(默认 2000ms)。

低功耗模式下,上电后当模块经过 time 时间进入休眠模式。

▶ 例:AT+ITM=2000

### 3.4.27. AT+RTO

- > 功能:设置查询 LG220 协议 LoRa 接收超时时间(即模块等待集中器下发数据超时时间)
- ▶ 格式:
- ◆ 查询

AT+RTO<CR><LF>

<CR><LF>+RTO:<time><CR><LF><CR><LF>OK<CR><LF>

◆ 设置

AT+RTO=<time><CR><LF>

<CR><LF><CR><LF>OK<CR><LF>

▶ 参数:

time: 10~15000ms (默认 2000)

注意:任何模式下:速率越低、数据越大、RTO 值越大;

当集中器下行数据速率越低、数据量越大时,此值应越大;

▶ 例:AT+RTO=600

### 4. 产品常见问题

### 4.1. 串口升级不成功

原因一: 设备没有进入串口升级模式。

设备若要进行串口升级,首先要确保设备进给串口升级模式,即按住 RELOAD 按键上电,Work 灯会 200ms 频率闪烁。然后再打开 软件点击固件升级进行串口升级流程。

原因二:串口被占用。

在打开 BootLoader Host 软件后,确保所选择的串口没有被串口软件或配置软件占用。

### 4.2. 通讯距离近

可能有以下原因:

(1) 天线放置于金属壳内部或地下室, 信号衰减会高一些。

(2)大雾或雨天会导致与LG210通讯成功率降低。

(3)速率设置过高,扩频因子与带宽会高,距离越近。

#### 解决方式:

(1) 天线放置于室外,尽量高的地方。

(2) 需要远距离通讯时速率可设置小一些。

### 4.3. 同频干扰

使用过程中可能会出现多个 WH-L101-L-H20 模组速率一致信道不同,在使用过程中收到了集中器发出的数据。

### 原因:

- (1) 信道比较接近, 5个信道内
- (2) 天线距离比较近

解决方式:

- (1) 信道设置间隔大一些, 至少5个信道以上
- (2) 相邻设备吸盘天线间隔 2m 以上
- (3) 设置不同的速率

### 4.4. 丢包率高

可能有以下原因:

- (1) 传输距离超过极限值。
- (2) 环境因素干扰大。
- (3) 数据发送间隔较小。

### 解决方式:

- (1) 缩短模组与集中器通信距离。
- (2) 排查周围干扰源, 前向纠错功能开启。
- (3)加大两包数据间隔时间或提高速率(保证满足通讯距离要求下)。
- (4) 增加天线放置高度或更换高增益天线。

### 4.5. 模组无法与集中器组网

可能有以下原因:

- (1) 模组与集中器 LoRa 参数不同。
- (2) 模组入网网关 ID 有误。
- (3) 传输距离超过极限值。

### 解决方式:

- (1)确保模组设置 LoRa 参数与集中器保持一致。
- (2)检查模组入网网关 ID 是否和集中器网关 ID 相同。
- (3) 缩短模组与集中器通信距离。
- (4) 增加天线放置高度或更换高增益天线。

### 5. 免责声明

本文档提供有关本公司 LoRa 系列产品的信息,本文档未授予任何知识产权的许可,并未以明示或暗示,或以禁止发言或其它方式授 予任何知识产权许可。除在其产品的销售条款和条件声明的责任之外,我公司概不承担任何其它责任。并且,我公司对本产品的销售和/ 或使用不作任何明示或暗示的担保,包括对产品的特定用途适用性,适销性或对任何专利权,版权或其它知识产权的侵权责任等均不作担 保。本公司可能随时对产品规格及产品描述做出修改,恕不另行通知。

### 6. 更新历史

| 版本      | 更新内容                                | 更新时间       |
|---------|-------------------------------------|------------|
| V 1.0.0 | 初版                                  | 2021-10-09 |
| V 1.0.1 | 更改 AT+LORAPROT AT 指令参数,点对点中文改为 NODE | 2022-03-24 |
|         |                                     |            |
|         |                                     |            |
|         |                                     |            |
|         |                                     |            |
|         |                                     |            |
|         |                                     |            |

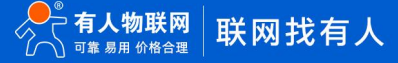

## 可信赖的智慧工业物联网伙伴

电话: 4000-255-652 或 0531-66592361 地址: 济南市历下区茂岭山三号路中欧校友产业大厦 12、13 层有人物联网 天猫旗舰店: https://youren.tmall.com 京东旗舰店: https://youren.jd.com 官 方 网 站: www.usr.cn 技术支持工单: http://im.usr.cn 战略合作联络: ceo@usr.cn 软件合作联络: console@usr.cn

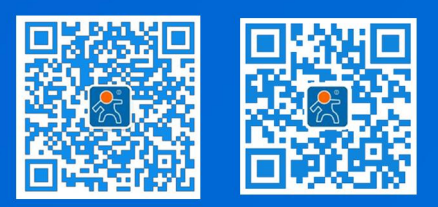

关有人微信公众号 登录商城快速下单